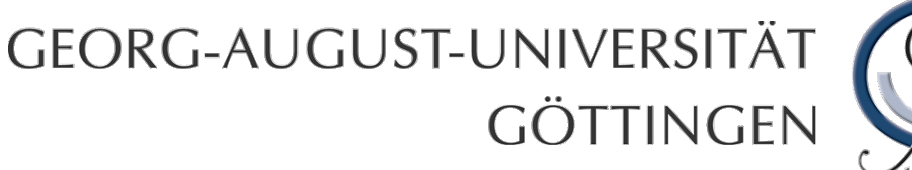

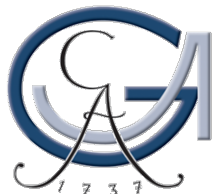

# FlexNow für Studienanfängerinnen

## <u>und -anfänger</u>

Alexander Fund M.A. *Koordinator für das Prüfungswesen* Philosophische Fakultät / Prüfungsamt

16. Oktober 2012

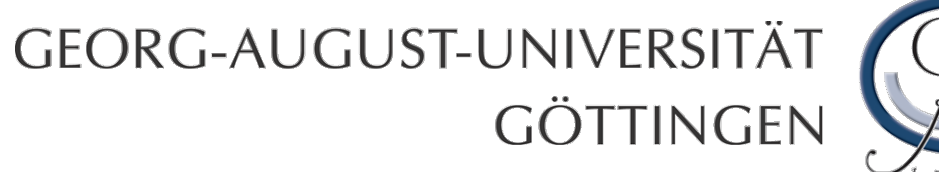

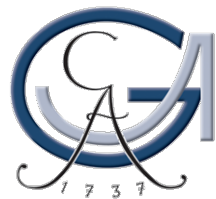

## Prüfungsamt der Philosophischen Fakultät

<u>Öffnungszeiten</u>

Mo – Do 09:00 – 12:00, 13:30 – 15:00 Uhr

Humboldtallee 17, 37073 Göttingen

www.phil.uni-goettingen.de/pruefungsamt

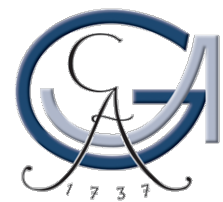

### Prüfungsamt der Philosophischen Fakultät Humboldtallee 17 (neben der Romanistik)

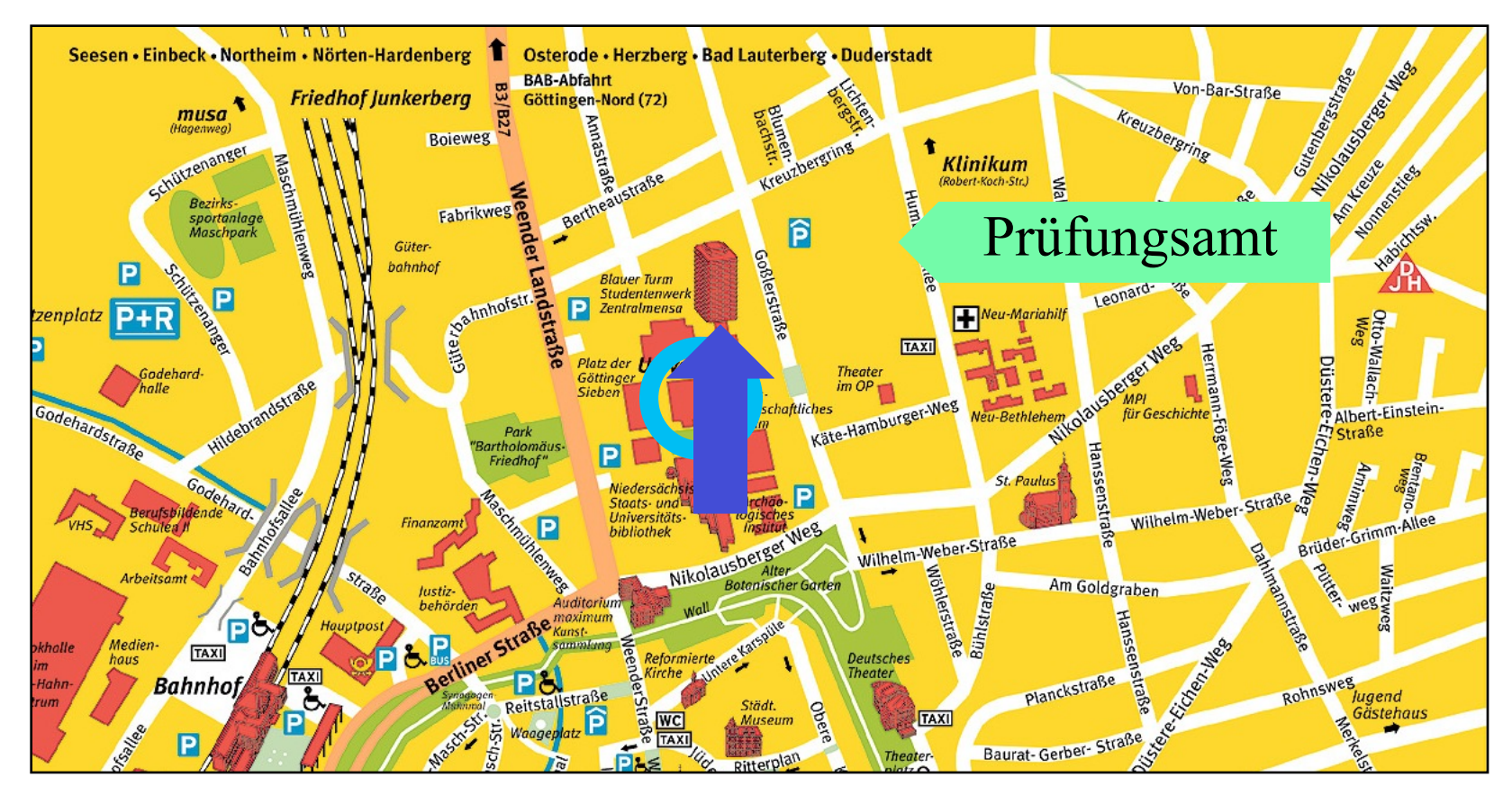

#### Lage des Prüfungsamts

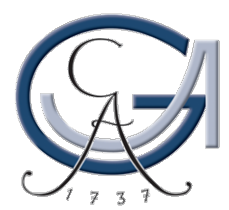

#### Uni-Startseite: www.uni-goettingen.de → Fakultäten

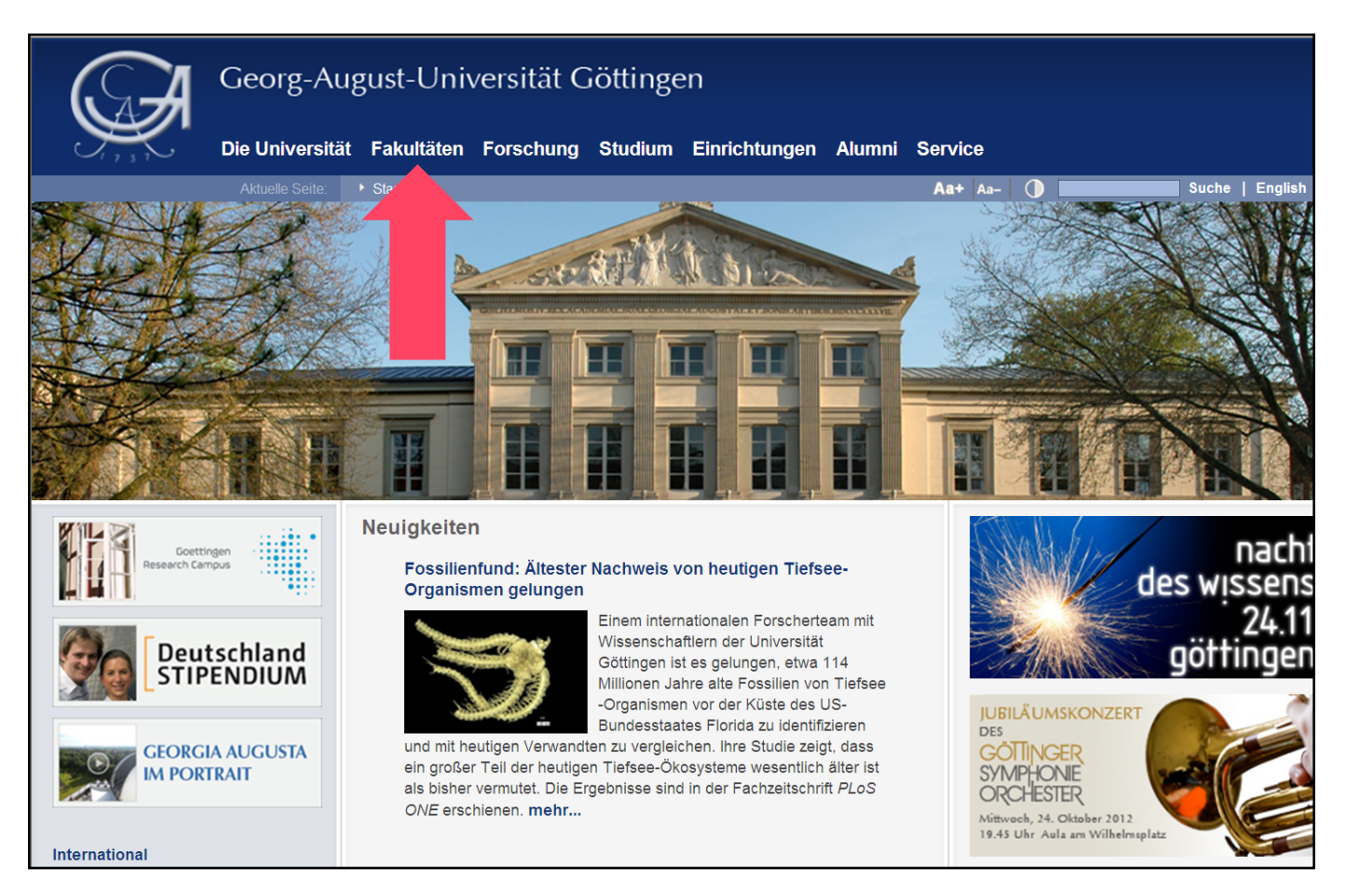

#### Das Prüfungsamt der Philosophischen Fakultät auf der Uni-Homepage I

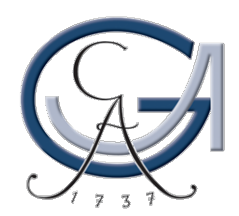

### Uni-Startseite $\rightarrow$ Fakultäten $\rightarrow$ Prüfungsämter

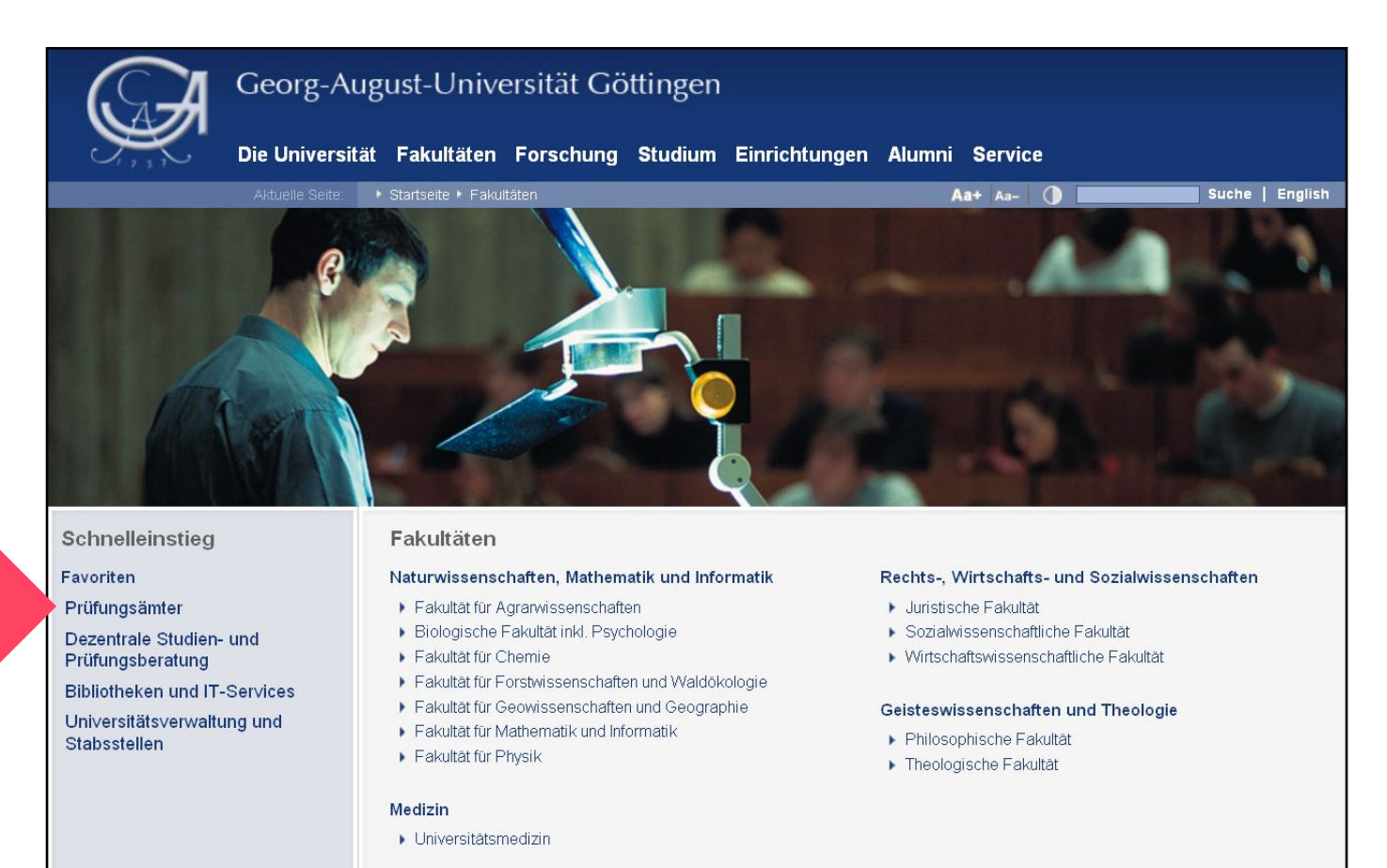

#### Das Prüfungsamt der Philosophischen Fakultät auf der Uni-Homepage II

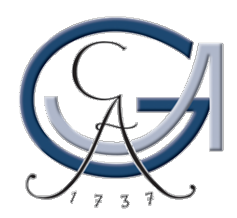

### (...) $\rightarrow$ Fakultäten $\rightarrow$ Prüfungsämter $\rightarrow$ Philosoph. Fakultät

| $\mathbf{A}$                                      | Prüfungsn<br>Prüfungsan- | nanagement FlexNow<br>und -abmeldung Leistungsübersicht (Studierendendaten)                                                                                                    | Statistiken | Kontakt | Hilfe |               |
|---------------------------------------------------|--------------------------|----------------------------------------------------------------------------------------------------|-------------|---------|-------|---------------|
|                                                   | Aktuelle Seite:          | ▶ Startseite ▶ Kontakt                                                                                                    | Aa+ Aa-     | •       |       | Suche English |
| Prüfungsmanagement F<br>der Universität Göttingen | lexNow                   | <ul> <li>Prüfungsämter der Fakultäten</li> <li>Sollten Sie Fragen haben, wenden Sie sich bitte an das für Sie zuständige<br/>Prüfungsamt:</li> <li>Agranvissenschaften</li> <li>Angewandte Informatik</li> <li>Biologie</li> <li>Chemie</li> <li>Erziehungswissenschaften</li> <li>Forstwissenschaften/Waldökologie</li> <li>Geowissenschaften/Geographie</li> <li>Jura</li> <li>Mathematik</li> <li>Philosophische Fakultät</li> <li>Physik</li> <li>Psychologie</li> <li>Sozialwissenschaften</li> <li>Theologie</li> <li>Wirtschaftswissenschaften</li> </ul> |             |         |       |               |
|                                                   |                          | Fakultät für Medizin<br>▶ Humanmedizin                                                                                                    |             |         |       |               |
|                                                   |                          | <ul> <li>Zahnmedizin</li> <li>Rechtsbehelfsbelehrung</li> <li>Rechtsbehelfsbelehrung (Stand 16.06.2009)</li> </ul>                                                                                                    |             |         |       |               |

Seite 6

Das Prüfungsamt der Philosophischen Fakultät auf der Uni-Homepage III

#### GEORG-AUGUST-UN

### (...) → Fakultäten → Prüfungsämter Philosophische Fakultä

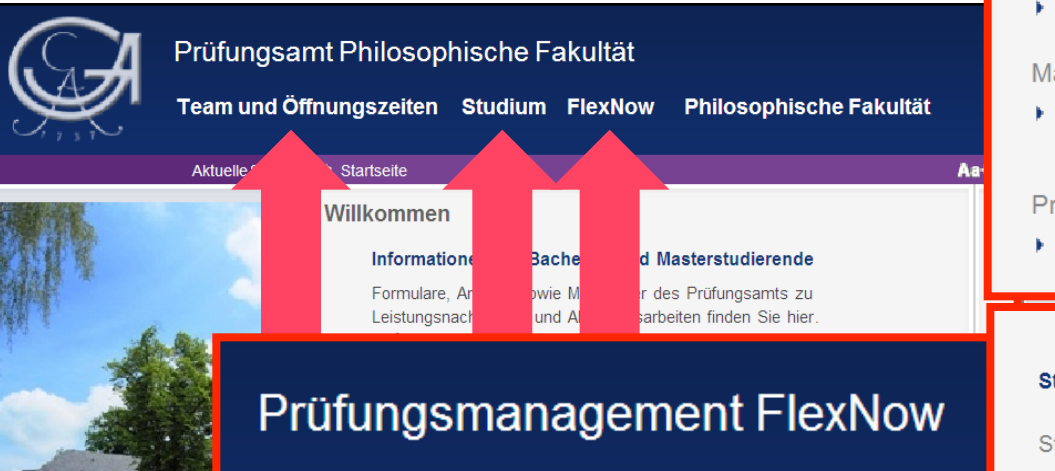

Prüfungsan- und -abmeldung

Leistung

Humboldtallee 17 37073 Göttingen Fax: +49 (0)551 / 39-4010 pruefungsamt.philfak@zvw.uni-goetti ngen.de

#### Wichtiger Hinweis!

Seite 7

**m m n** 

Bei Kontaktaufnahme mit dem Prüfungsamt bitte E-Mails nur an eine Person schicken!

#### BAföG-Nachweise

Um über das 4. Fachsemester hinaus BAföG-Bezüge zu erhalten, haben BAföG-Empfänger dem BAföG-Amt gegenüber das ordnungsgemäße Studium glaubhaft zu machen. Sofern eines ihrer Fächer in der Philosophischen Fakultät angesiedelt ist, erhalten BA-Studierende die für den Antrag auf Fortdauer der BAföG-Zahlungen notwendigen Nachweise im Prüfungsamt der Philosophischen Fakultät. **mehr...** 

#### Das Prüfungsamt der Philosophischen Fakultät auf der U

Prüfungsamt Philosophische Fakul

#### Studium

#### Studienangebot der Fakultät

Bachelor

-i(

- Mono-Bachelor
- Zwei-Fächer-Bachelor (inkl. Lehramtsfächer)

Master

- Master of Arts
- Master of Education

Magister & Staatsexamen

 Magister und Staatsexamen (letzte Pr
üfung am 31.03.2013!)

Promotion & Habilitation

Promotion und Habilitation

#### Studienberatung

Studienberatung auf Fakultätsebene

- Studienberatung zum Bachelor- und Masterstudium
- Beratung bei Stundenüberschneidungen (Studiengangskoordination)
- Früfungsamt & FlexNow-Beratung
- Berufseinstieg und MentoringProgramm

#### Studienberatung auf Universitätsebene

- Zentrale Studienberatung der Universität
- Allgemeine Beratungsstellen

#### Prüfungsamt

- Homepage des Pr
  üfungsamts der Philosophischen Fakult
  ät
- Formulare und Anträge des Pr
  üfungsamtes der Philosophischen Fakult
  ät
- FlexNow-Portal
- Beurlaubung

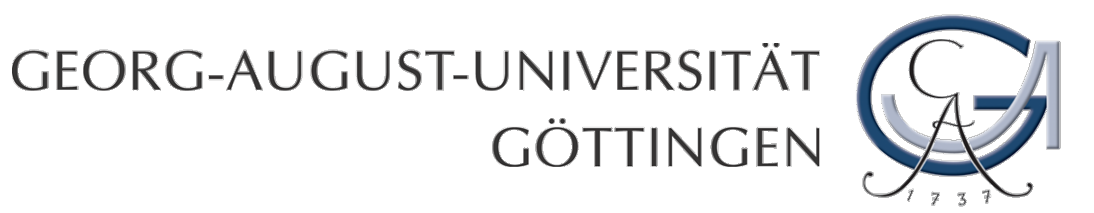

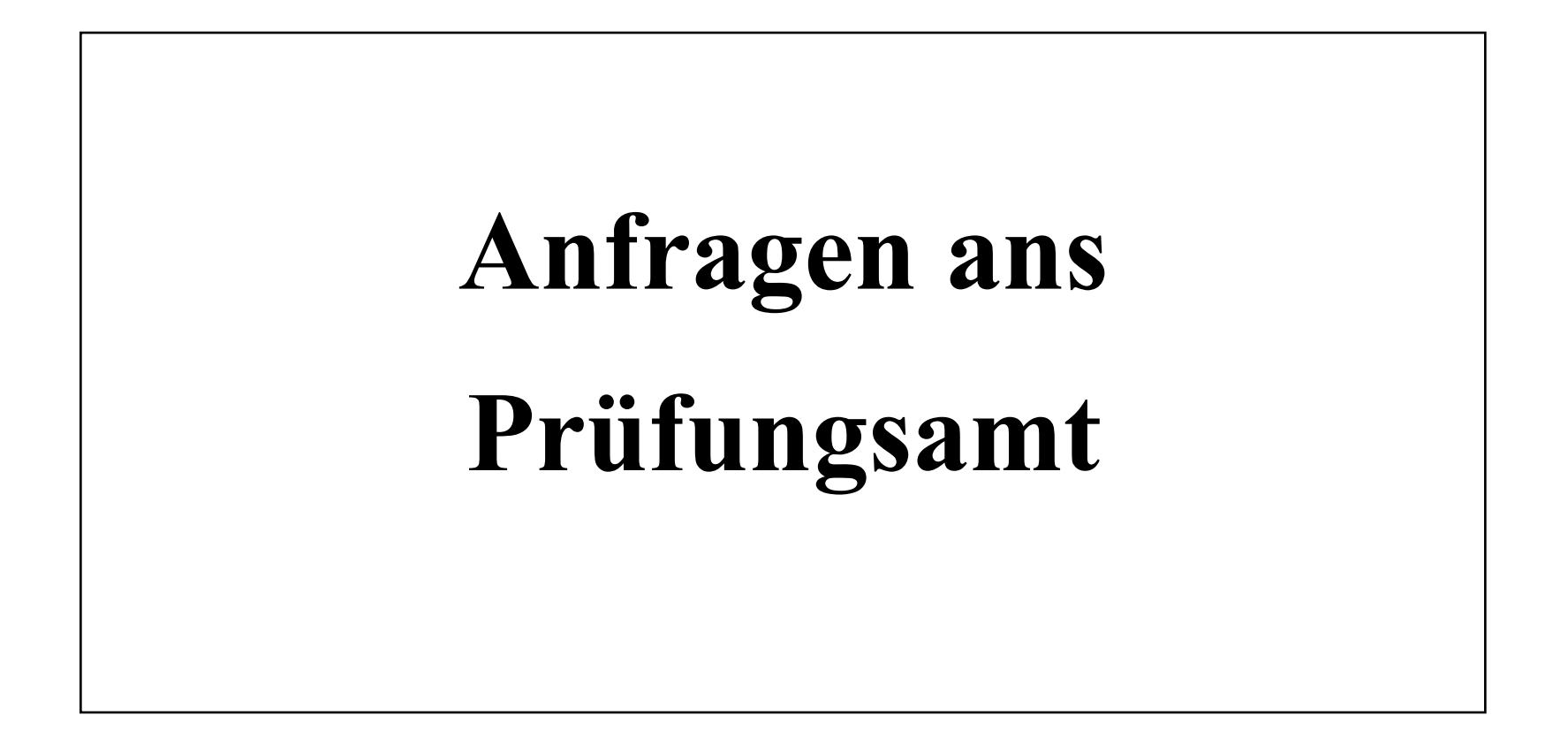

Anfragen ans Prüfungsamt I

## GEORG-AUGUST-UNIVERSITÄT GÖTTINGEN

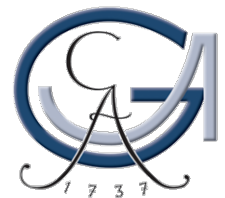

## Anfragen ans Prüfungsamt

- bitte nur **eine(n)** Mitarbeiter(in) anschreiben (Fächerzuständigkeit beachten)
- Matrikel-Nr.
- Lehrveranstaltung: Nr. aus UniVZ, Titel
- Prüfungsdatum
- Prüfungsform
- Name des Prüfers
- (Teil-)Modul-Bezeichnung! (Beispiel: "B.EP.01.1")

Seite 10

Anfragen ans Prüfungsamt III

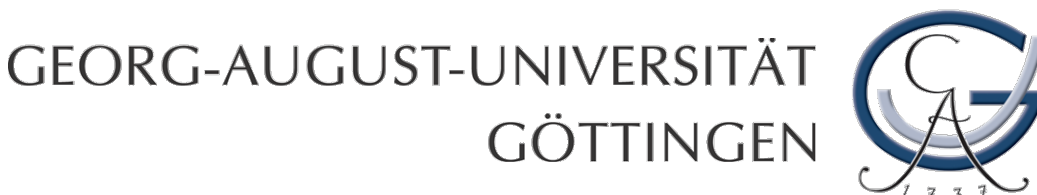

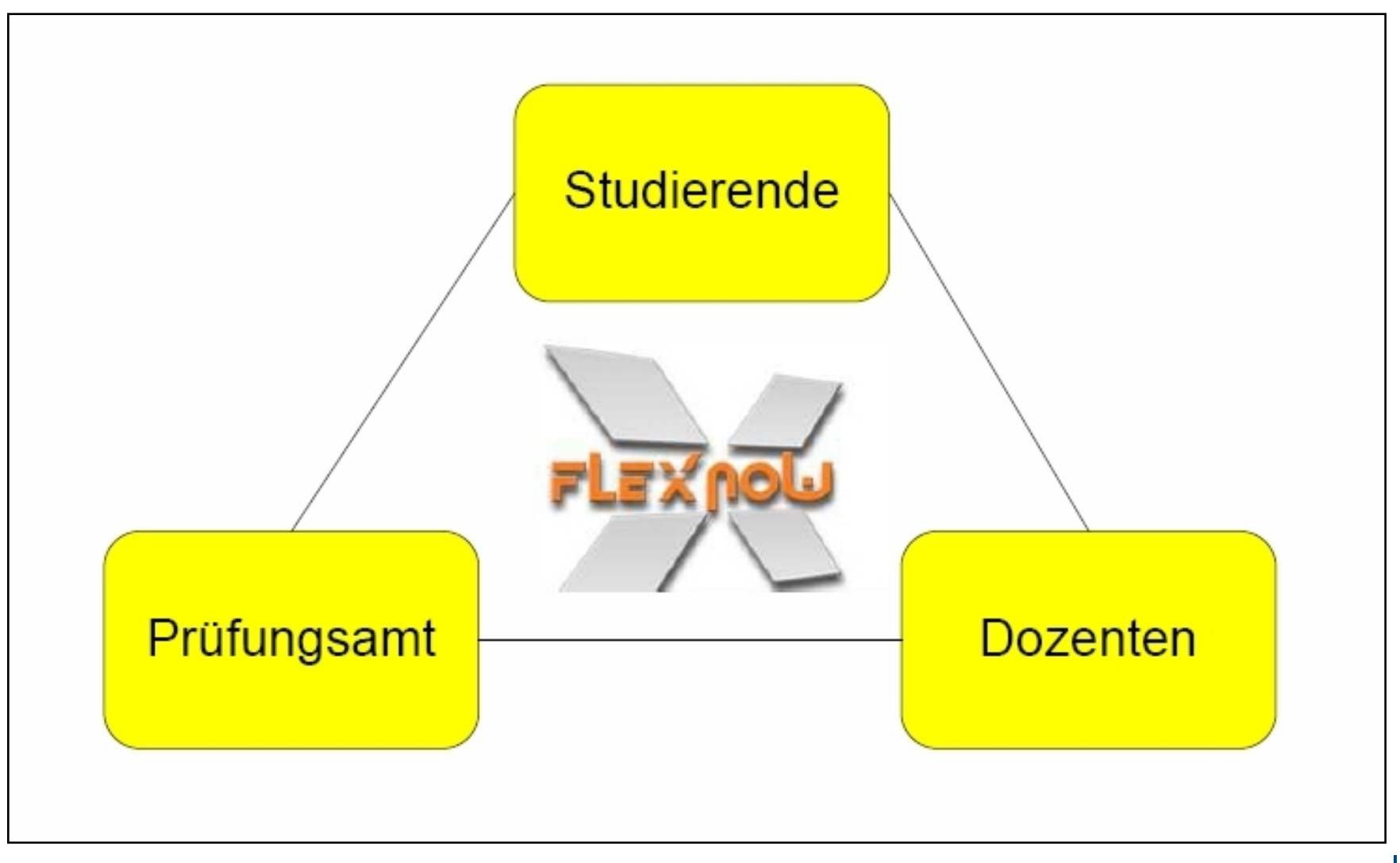

Seite 11

FlexNow I

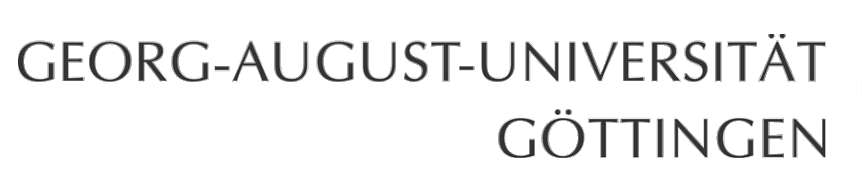

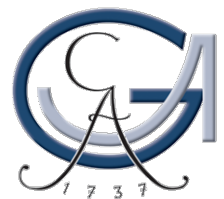

## **FlexNow: Online...**

- $\rightarrow$ ... zu Prüfungen anmelden
- $\rightarrow$ ... von Prüfungen abmelden
- $\rightarrow$ ... Prüfungsergebnisse einsehen
- $\rightarrow$ ... Leistungsübersicht erstellen

FlexNow II

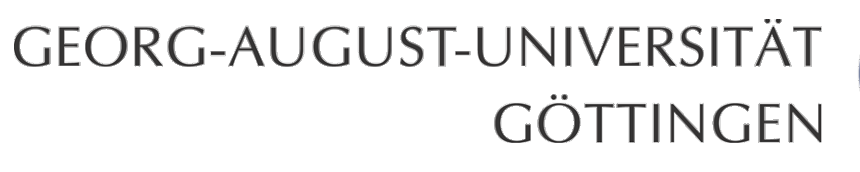

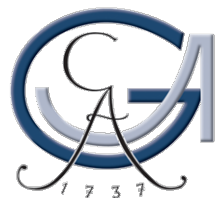

## Was brauche ich?

- Internetzugang Mozilla-Firefox, Internet Explorer etc.
- Matrikelnummer
- PIN
- TAN (gültig für alle Dienste auf eCampus und im Prüfungsmanagement)
  - → Neue TAN-Liste kann über eCampus erstellt werden
  - → Bei Verlust: "Glaskasten" im ZHG oder Studentensekretariat am Wilhelmsplatz

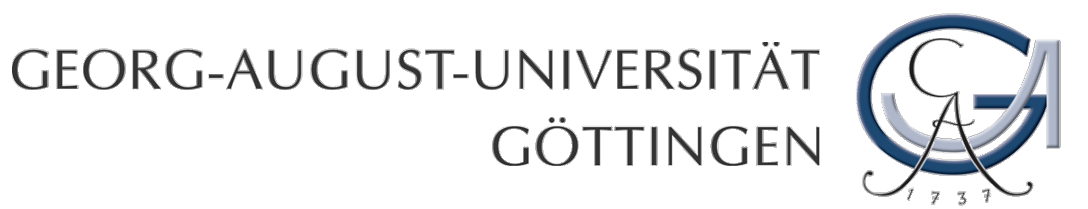

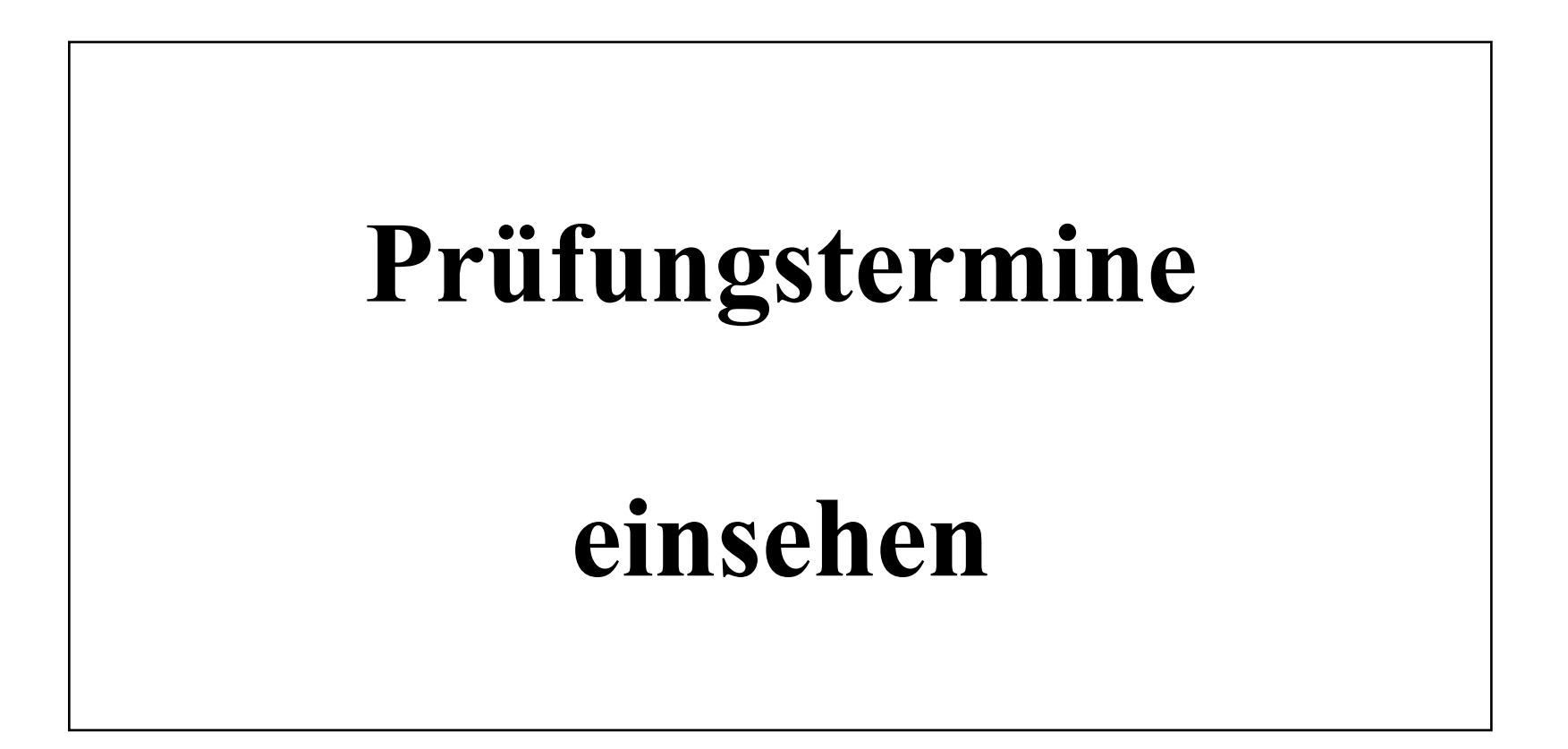

Seite 14

Prüfungstermine einsehen I

### GEORG-AUGUST-UNIVERSITÄT GÖTTINGEN

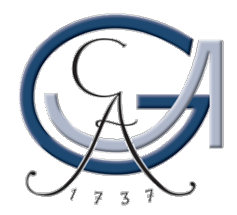

#### www.pruefung.uni-goettingen.de → Statistiken /Prüfungstermine

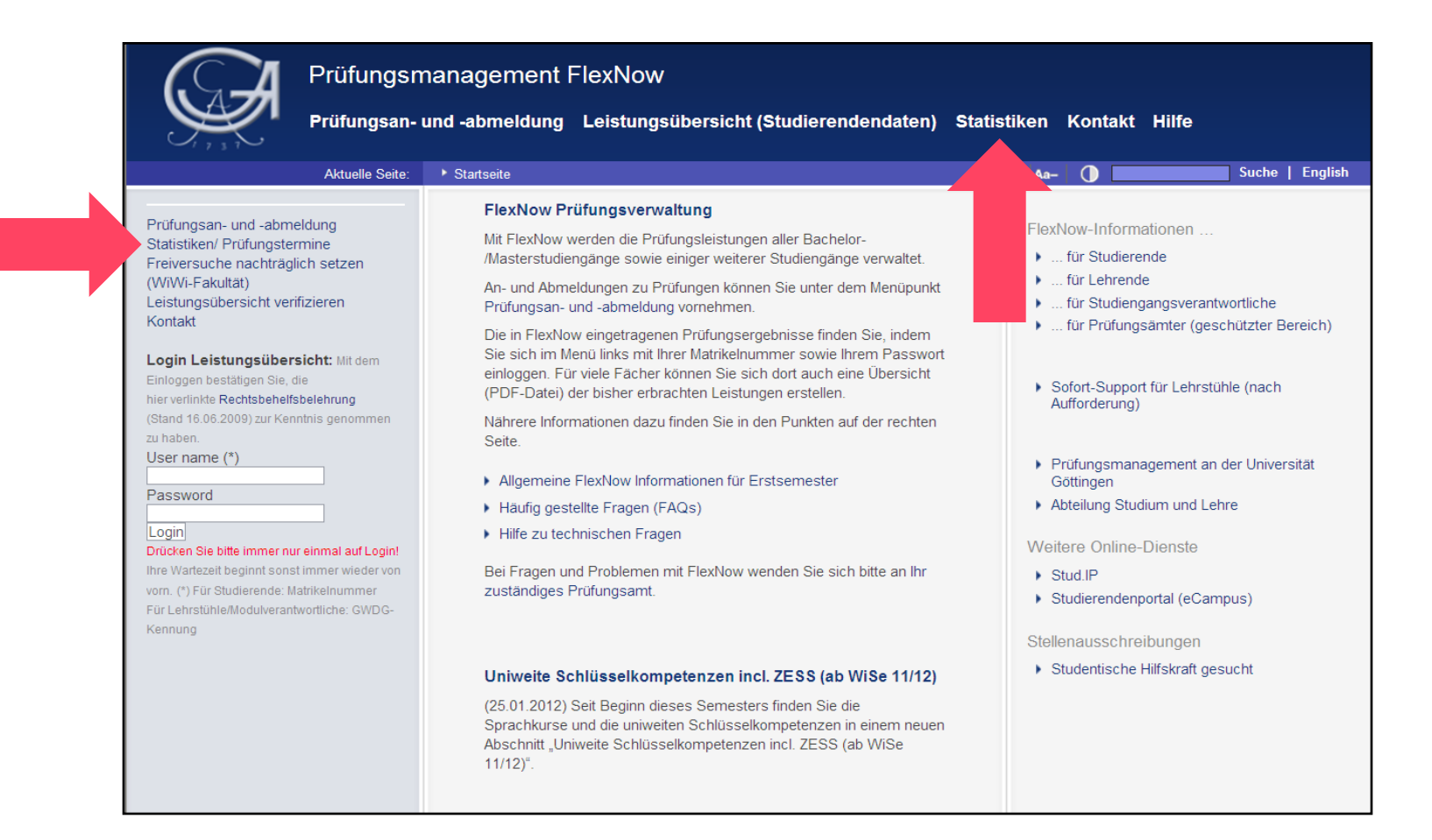

#### Prüfungstermine einsehen II

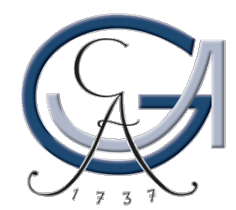

### Abfrage "Prüfungstermine" wählen

| Anmeldung für personalisiert<br>Benutzername/Matrikelnummer:<br>Passwort:                                                                                                    | e Informationen Anmelden Personalisierte Statistikabfragen ausführen - Aktueller Ordner: FlexStat                                                                                                    |
|----------------------------------------------------------------------------------------------------|----------------------------------------------------------------------------------------------------|
| <ul> <li>Statistiken</li> <li>Immatrikulation (1)</li> <li>Prüfungstermine (3)</li> <li>Ranking/Klausurstatistik</li> <li>Anerkennungen (3)</li> <li>ZESS (2)</li> <li>Abschluesse (5)</li> <li>Verschiedenes (5)</li> </ul> | Bitte wählen Sie links einen Menüpunkt und anschließend die Abfrage, welche ausgeführt werden soll.<br>bmeldefristen Ihrer Prüfungen finden Sie unter Prüfungstermine.<br>In dem aktuell gewählten Ordner befinden sich keine Abfragen. Bitte wählen Sie einen Ordner aus. |
|                                                                                                    | Zum Start                                                                                                    |

Prüfungstermine einsehen III

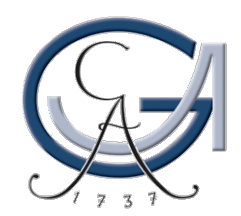

#### Abfragemöglichkeiten

| Anmeldung für personalisierte                                                                                                    | Informationen                                                                                                    |
|----------------------------------------------------------------------------------------------------|----------------------------------------------------------------------------------------------------|
| Benutzername/Matrikelnummer:                                                                                                    | Anmelden                                                                                                    |
| Persona                                                                                                    | alisierte Statistikabfragen ausführen - Aktueller Ordner: <b>Prüfungstermine</b>                                                                                                    |
| Statistiken<br>Statistiken<br>Prüfungstermine (3)<br>Ranking/Klausurstatist (4)<br>Anerk<br>ZESS (2)<br>Abschluesse (5)<br>Verschiedenes (5) | <ul> <li>Bitte wählen Sie links einen Menüpunkt und anschließend die Abfrage, welche ausgeführt werden soll.<br/>An- und Abmeldefristen Ihrer Prüfungen finden Sie unter Prüfungstermine.</li> <li>[218] An-/Abmeldefristen (nach Studiengang)<br/>An- und Abmeldefristen für alle Prüfungen eines Fachs und Semesters.<br/>(Stand der Abfrageprogrammierung: 12.01.2012)<br/>Ausführen</li> <li>[235] An-/Abmeldefristen (nach Dozentin/Dozent)<br/>An- und Abmeldefristen für alle Pruefungen einer Dozentin/eines Dozenten in einem Semester.<br/>(Stand der Abfrageprogrammierung: 01.02.2012)<br/>Ausführen</li> <li>[289] An-/Abmeldefristen einer Fakultät (genaues Datum)<br/>An- und Abmeldefristen für alle Prüfungen einer Fakultät. Es kann nur ein einzelner Tag (erstes Feld) oder ein<br/>Zeitraum angegeben werden.<br/>(Stand der Abfrageprogrammierung: 01.12.2011)<br/>Ausführen</li> </ul> |

Prüfungstermine einsehen IV

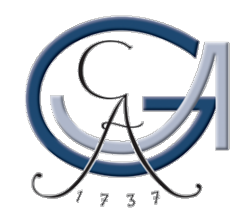

### Abfrage auswählen $\rightarrow$ "Ausführen"

| Anmeldung für personalisierte<br>Benutzername/Matrikelnummer:<br>Passwort: | Informationen<br>Anmelden                                                                                                    |
|----------------------------------------------------------------------------|----------------------------------------------------------------------------------------------------|
| Persona                                                                    | alisierte Statistikabfragen ausführen - Aktueller Ordner: <b>Prüfungstermine</b>                                                                                                    |
| Statistiken                                                                | Bitte wählen Sie links einen Menüpunkt und anschließend die Abfrage, welche ausgeführt werden soll.<br>An- und Abmeldefristen Ihrer Prüfungen finden Sie unter Prüfungstermine.         [218] An-/Abmeldefristen Ihrer Prüfungen eines Fachs und Semesters.<br>(Stand der Abfrageprogrammierung: 12.01.2012)         Ausführen         [235] A         Studiengang   Semester   Modul   Teilmodul   Prüfungsdatum  <br>Nachname   Vorname   LV-Titel   Bemerkung   Anmeldefrist  <br>An- und         Studiengarg rogrammierung: 01.02.2012)         Ausführen         [235] A         Studiengarg rogrammierung: 01.02.2012)         Ausführen         [289] An-/Abmeldefristen einer Fakultät (genaues Datum)         An- und Abmeldefristen für alle Prüfungen einer Fakultät. Es kann nur ein einzelner Tag (erstes Feld) oder ein Zeitraum angegeben werden.         (Stand der Abfrageprogrammierung: 01.12.2011)         Ausführen |

Prüfungstermine einsehen V

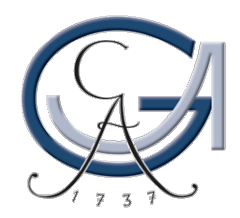

### Semester und Fach auswählen $\rightarrow$ "Ausführen"

|                     | Bitte geben Sie die erforderlichen Parameter an                                                                                                    |            |  |  |  |  |
|---------------------|----------------------------------------------------------------------------------------------------|------------|--|--|--|--|
| Semester            | WS 2011/2012                                                                                                    |            |  |  |  |  |
| Studiengang         | Bitte wählen Sie<br>Chemie (sonstige chluss in BRD)                                                                                                    | Ausführen  |  |  |  |  |
|                     | Crop Protection (Insert of Sciene)<br>Deutsche Philologie (Abschlussprüfung ausserhalb BRD)                                                               | Ausiditien |  |  |  |  |
| Die Statistiken sin | Deutsche Philologie (Dipl-(Handels)Lehrer)<br>Deutsche Philologie (Erweiterungsprüfung Gymnasien)<br>d tr Deutsche Philologie (Lehramt Gymnasien)         |            |  |  |  |  |
| Controlling. Dort g | gibt Deutsche Philologie (Magister)<br>Deutsche Philologie (Master of Arts)                                                                               |            |  |  |  |  |
| Sie möchten eine    | An Deutsche Philologie (Promotion als 1. Abschluss)<br>Deutsche Philologie (Promotion nach Examen)<br>Deutsche Philologie (Staatsexamen)                  |            |  |  |  |  |
|                     | Deutsche Philologie (kein Abschluss angestrebt / möglich)<br>Deutschkurs für ausl. Studierende (kein Abschluss angestrebt / möglich)                      |            |  |  |  |  |
|                     | Development Economics (Master)<br>Development Economics (kein Abschluss angestrebt / möglich)<br>Developmentel, Neural and Rehevioral Biology (Promotion) |            |  |  |  |  |

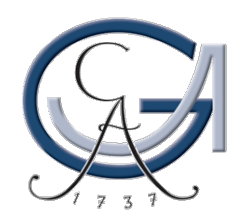

#### Anzeige der Prüfungstermine etc.

|     |     | / - I  |            |
|-----|-----|--------|------------|
| 218 | An- | / Abme | Idefristen |

| emester | Studiengang                                       | Modul                                                                                     | Teilmodul                                               | LV-Titel         | Bemerkung                                                              | Anmeldefrist                                     | Abmeldefrist                                     | Prüfungsdatum Raum            | Nachname   | Vornam  |
|---------|---------------------------------------------------|-------------------------------------------------------------------------------------------|---------------------------------------------------------|------------------|------------------------------------------------------------------------|--------------------------------------------------|--------------------------------------------------|-------------------------------|------------|---------|
| WS09/10 | Deutsche<br>Philologie<br>(2-Fächer-<br>Bachelor) | B.Ger.01-1: Einführung in<br>die Germanistik –<br>Grundtechniken, Konzepte,<br>Methoden I | B.Ger.01-1.1: Vorlesung<br>Grundlagen 1.1               | Grundlagen 1.1   | DETKEN -<br>Datum:<br>08.02.2010,<br>10:15 -<br>11:45, Raum:<br>ZHG101 | 09.10.2009<br>(00:00) -<br>01.02.2010<br>(23:59) | 09.10.2009<br>(00:00) -<br>07.02.2010<br>(10:15) | 08.02.2010 (10:15<br>- 11:45) | Detken     | Anke    |
| WS09/10 | Deutsche<br>Philologie<br>(2-Fächer-<br>Bachelor) | B.Ger.01-1: Einführung in<br>die Germanistik -<br>Grundtechniken, Konzepte,<br>Methoden I | B.Ger.01-1.1: Vorlesung<br>Grundlagen 1.1               | Grundlagen 1.1   | DETKEN -<br>Datum:<br>25.01.2010,<br>10:15 -<br>11:45, Raum:<br>ZHG007 | 09.10.2009<br>(00:00) -<br>18.01.2010<br>(23:59) | 09.10.2009<br>(00:00) -<br>24.01.2010<br>(10:15) | 25.01.2010 (10:15<br>- 11:45) | Detken     | Anke    |
| WS09/10 | Deutsche<br>Philologie<br>(2-Fächer-<br>Bachelor) | B.Ger.01-1: Einführung in<br>die Germanistik -<br>Grundtechniken, Konzepte,<br>Methoden I | B.Ger.01-1.2: Basisseminar<br>Literaturwissenschaft 1.1 | Basisseminar 1.1 | HESS -<br>Datum:<br>08.02.2010,<br>14:15 - 15:45                       | 09.10.2009<br>(00:00) -<br>01.02.2010<br>(23:59) | 09.10.2009<br>(00:00) -<br>07.02.2010<br>(14:15) | 08.02.2010 (14:15<br>- 15:45) | Нев        | Gilbert |
| WS09/10 | Deutsche<br>Philologie<br>(2-Fächer-<br>Bachelor) | B.Ger.01-1: Einführung in<br>die Germanistik -<br>Grundtechniken, Konzepte,<br>Methoden I | B.Ger.01-1.2: Basisseminar<br>Literaturwissenschaft 1.1 | Basisseminar 1.1 | HESS -<br>Datum:<br>31.03.2010,<br>10:15 - 11:45                       | 09.10.2009<br>(00:00) -<br>24.03.2010<br>(23:59) | 09.10.2009<br>(00:00) -<br>30.03.2010<br>(10:15) | 31.03.2010 (10:15<br>- 11:45) | Нев        | Gilbert |
| WS09/10 | Deutsche<br>Philologie<br>(2-Fächer-<br>Bachelor) | B.Ger.01-1: Einführung in<br>die Germanistik -<br>Grundtechniken, Konzepte,<br>Methoden I | B.Ger.01-1.2: Basisseminar<br>Literaturwissenschaft 1.1 | Basisseminar 1.1 | WINKO -<br>Datum:<br>31.03.2010,<br>10:15 - 11:45                      | 09.10.2009<br>(00:00) -<br>24.03.2010<br>(23:59) | 09.10.2009<br>(00:00) -<br>30.03.2010<br>(10:15) | 31.03.2010 (10:15<br>- 11:45) | Winko      | Simone  |
| WS09/10 | Deutsche<br>Philologie<br>(2-Fächer-<br>Bachelor) | B.Ger.01-1: Einführung in<br>die Germanistik -<br>Grundtechniken, Konzepte,<br>Methoden I | B.Ger.01-1.2: Basisseminar<br>Literaturwissenschaft 1.1 | Basisseminar 1.1 | STOCKINGER -<br>Datum:<br>31.03.2010,<br>10:15 - 11:45                 | 09.10.2009<br>(00:00) -<br>24.03.2010<br>(23:59) | 09.10.2009<br>(00:00) -<br>30.03.2010<br>(10:15) | 31.03.2010 (10:15<br>- 11:45) | Stockinger | Claudia |
| VS09/10 | Deutsche<br>Philologie<br>(2-Fächer-<br>Bachelor) | B.Ger.01-1: Einführung in<br>die Germanistik -<br>Grundtechniken, Konzepte,<br>Methoden I | B.Ger.01-1.2: Basisseminar<br>Literaturwissenschaft 1.1 | Basisseminar 1.1 | DETKEN -<br>Datum:<br>31.03.2010,<br>10:15 - 11:45                     | 09.10.2009<br>(00:00) -<br>24.03.2010<br>(23:59) | 09.10.2009<br>(00:00) -<br>30.03.2010<br>(10:15) | 31.03.2010 (10:15<br>- 11:45) | Detken     | Anke    |
| NSP     | Deutsche<br>Philolo<br>(2-7<br>P                  | B.Ger.01-1: Einführung in<br>die Germanick –<br>Grundteck Konzepte,<br>Method             | B.Ger.01-1.2 asisseminar<br>Literaturwi haft 1.1        | Basisseminar 1   | HOFFMANN -<br>Datum<br>31.0                                            | 09.10.2009<br>(00:00)<br>24.0                    | 09.10.2009<br>(00:01<br>30                       | 31.03.2 0 (10:15<br>- 11      | Hp on      | Torsten |

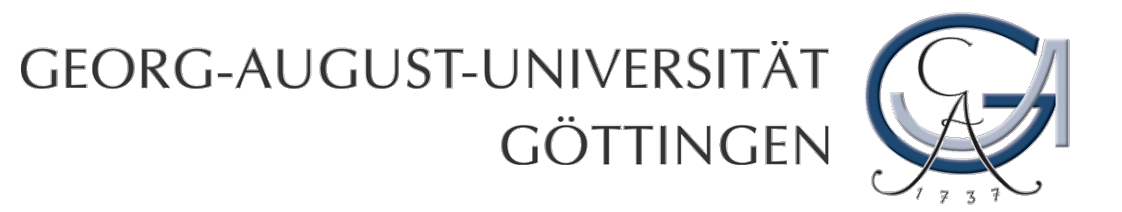

# **An- und Abmelden**

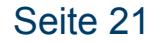

An- und Abmelden I

### GEORG-AUGUST-UNIVERSITÄT GÖTTINGEN

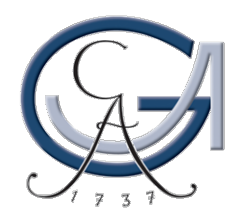

#### www.pruefung.uni-goettingen.de $\rightarrow$ Prüfungsan- und -abmeldung

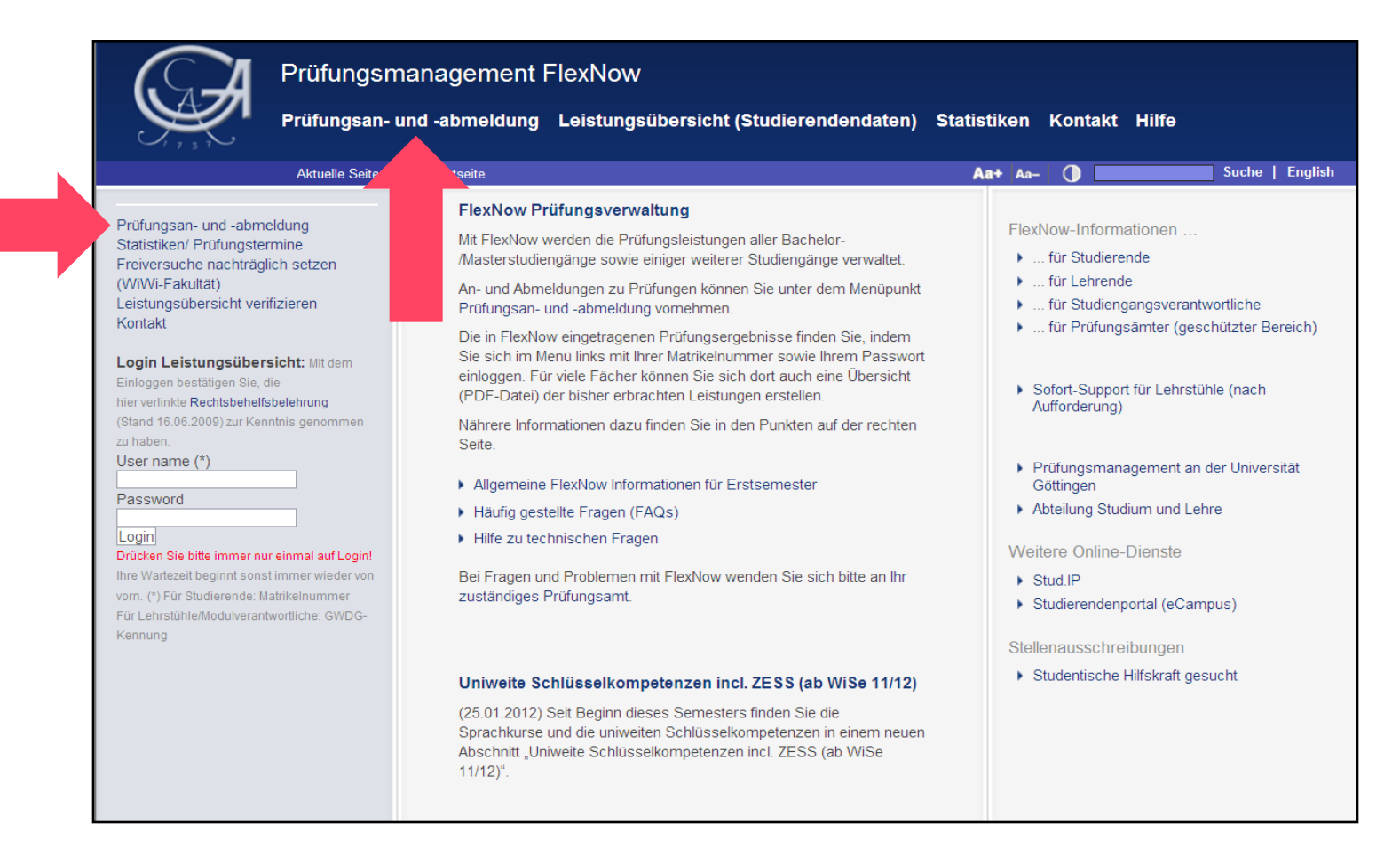

#### An- und Abmelden II

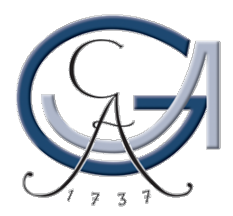

#### Matrikel-Nr. und Passwort eingeben $\rightarrow$ "Absenden"

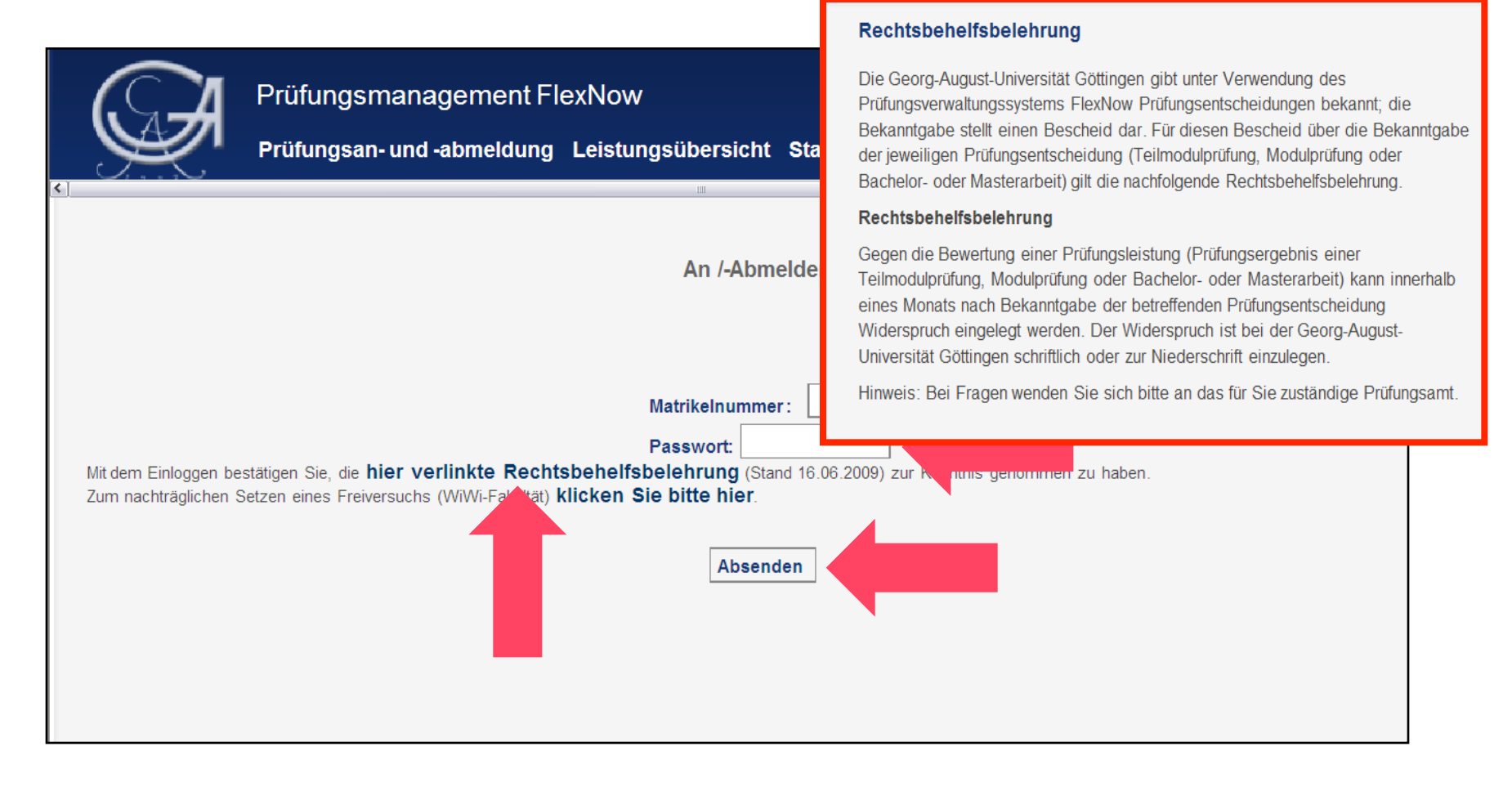

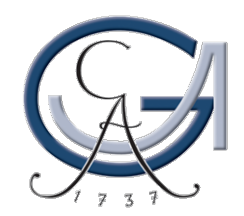

#### Studienfächer und Professionalisierungsbereich

| $\widehat{}$                                                                                                    |
|----------------------------------------------------------------------------------------------------|
| C T Prüfungsmanagement FlexNow                                                                                                    |
| Aktuelles An-/Abmeldung Studierendendaten Statistiken Kontakt Hilfe                                                                                                    |
|                                                                                                    |
| hn-Abmeldung, Freiversuche                                                                                                    |
| Priifungen                                                                                                    |
|                                                                                                    |
| -Deutsche Philologie (2-Fächer-Bachelor)                                                                                                    |
| De PO vom 19.10.2005                                                                                                    |
| Bachelor - Module im 2-Fächer-Bachelor                                                                                                    |
| Eachana rifiechar Drofaesionalisiar un share                                                                                                    |
|                                                                                                    |
| La Bachelorarbeit                                                                                                    |
| -Kunstgeschichte (2-Fächer-Bachelor)                                                                                                    |
| ₽PO vom 11.10.2006                                                                                                    |
| Bachelor - Module im 2-Fächer-Bachelor                                                                                                    |
|                                                                                                    |
|                                                                                                    |
| Lachelorarbeit                                                                                                    |
| -Kurse an der Zentr. Einrichtung f. Sprachen u. Schlüsselqualifikationen                                                                                                    |
| e-Standard                                                                                                    |
| -ZESS-Englisch                                                                                                    |
| -ZESS-Weitere Schlüsselkompetenzen                                                                                                    |
|                                                                                                    |
|                                                                                                    |
| LZESS-Romanische Sprachen                                                                                                    |
| Lever Lever Leve Leve |
| ₽PO 2005                                                                                                    |
| Bachelor - Module im 2-Fächer-Bachelor                                                                                                    |

#### An- und Abmelden IV

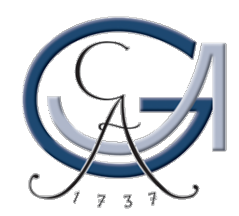

#### Prüfung auswählen

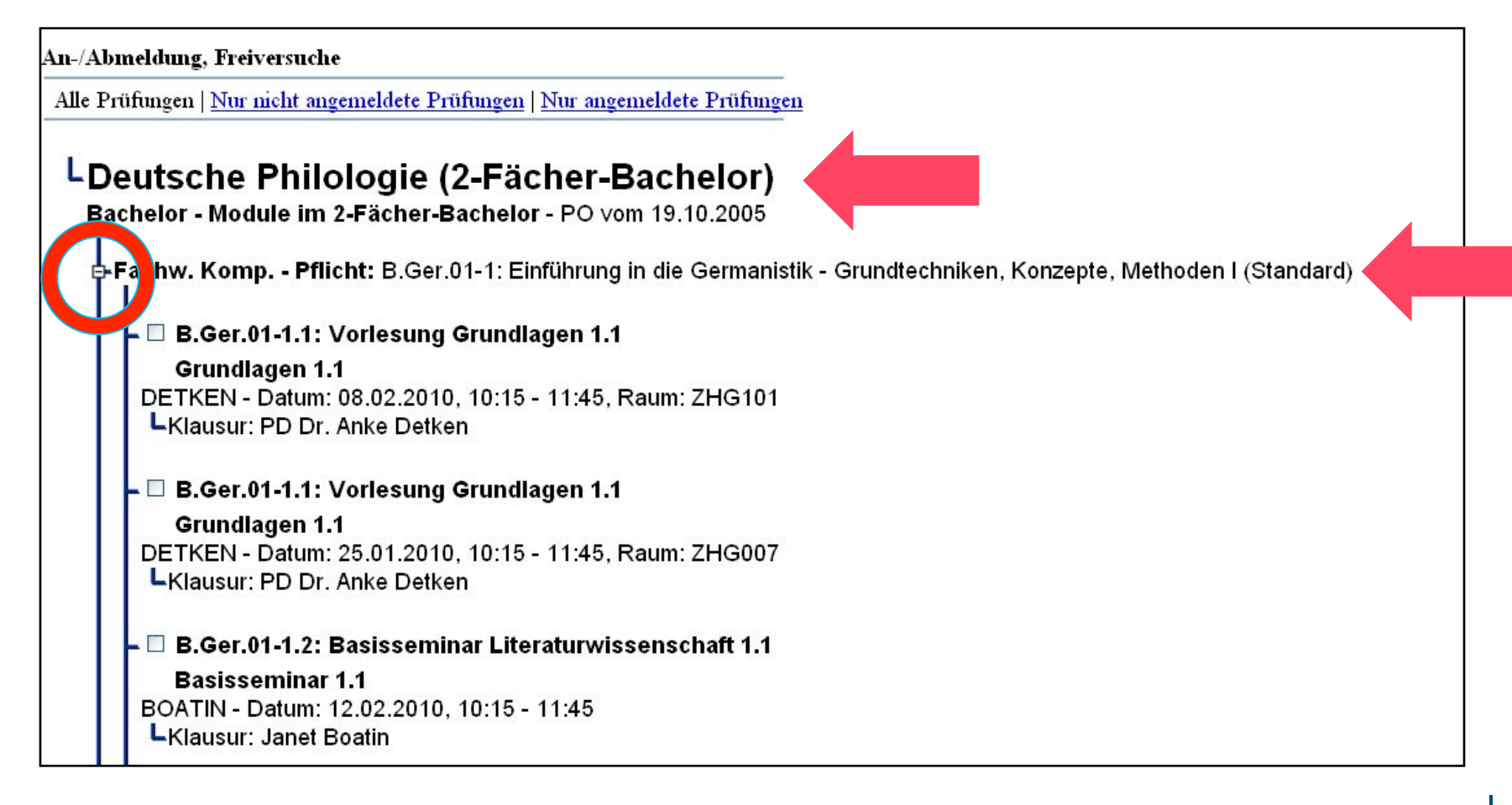

### GEORG-AUGUST-UNIVERSITÄT GÖTTINGEN

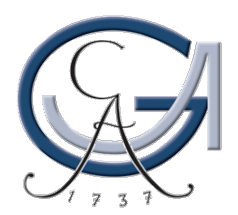

#### Prüfung auswählen $\rightarrow$ Häkchen setzen $\rightarrow$ abschicken

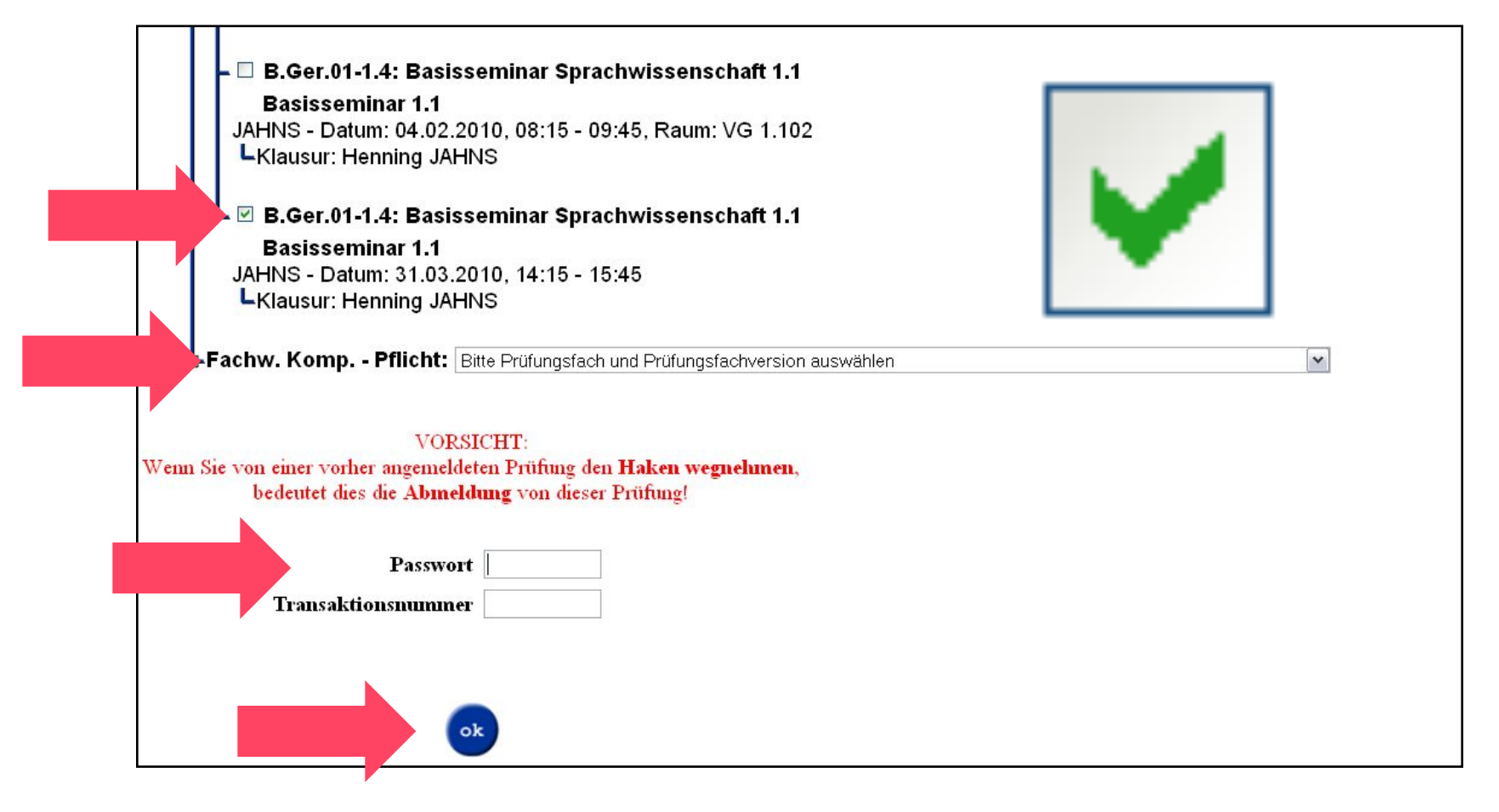

An- und Abmelden VI

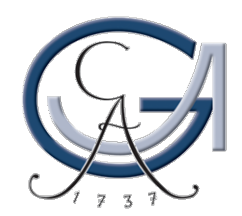

#### **FlexNow bestätigt Anmeldung**

Ihre Transaktion wurde erfolgreich durchgeführt. Bitte verwenden Sie die Transaktionsnummer **1417892324** nicht mehr.

Sie haben keine oder eine unzulässige EMail-Adresse in die Datenbank eingetragen. Eine Bestätigung Ihres Anmeldevorgangs konnte Ihnen daher nicht zugesendet werden. Bitte tragen Sie Ihre EMail-Adresse unter den Selbstbedienungsfunktionen für Studierende ein: https://sb.zvw.uni-goettingen.de Die Änderungen werden nach 24h in FlexNow wirksam.

TransaktionsID: 5639805

Die TransaktionsID dient als Quittung für diese Transaktion. Bitte notieren Sie die TransaktionsID und geben Sie diese bei eventuellen Rückfragen beim Prüfungsamt an.

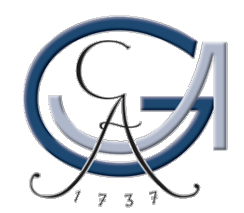

#### Abmeldung: Häkchen entfernen

| JAHNS - Datum: 04.02.2010, 08:15 - 09:45, Raum: VG 1.102<br>Klausur: Henning JAHNS                                                                 |  |
|----------------------------------------------------------------------------------------------------|--|
| 🗕 🗌 B.Ger.01-1.4: Basisseminar Sprachwissenschaft 1.1                                                                                              |  |
| Basisseminar 1.1<br>JAHNS - Datum: 31.03.2010, 14:15 - 15:45<br>Klausur: Henning JAHNS                                                             |  |
| -Fachw, Komp, - Pflicht: Bitte Prüfungsfach und Prüfungsfachversion auswählen                                                                      |  |
| VORSICHT:<br>Wenn Sie von einer vorher angemeldeten Prüfung den <b>Haken wegnehmen</b> ,<br>bedeutet dies die <b>Abmeldung</b> von dieser Prüfung! |  |
| Passwort                                                                                                    |  |
| Transaktionsnummer                                                                                                    |  |
| ok                                                                                                    |  |

An- und Abmelden VIII

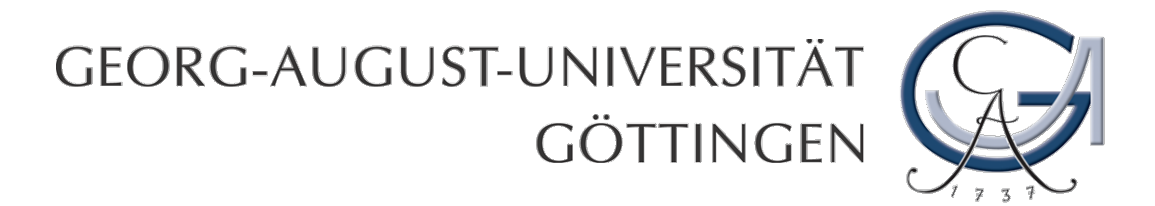

# Einsehen der

# Studierendendaten

Seite 29

Einsehen der Studierendendaten I

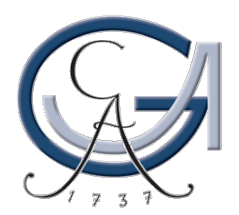

#### GEORG-AUGUST-UNIVERSITÄT GÖTTINGEN

#### www.eCampus.uni-goettingen.de → anmelden

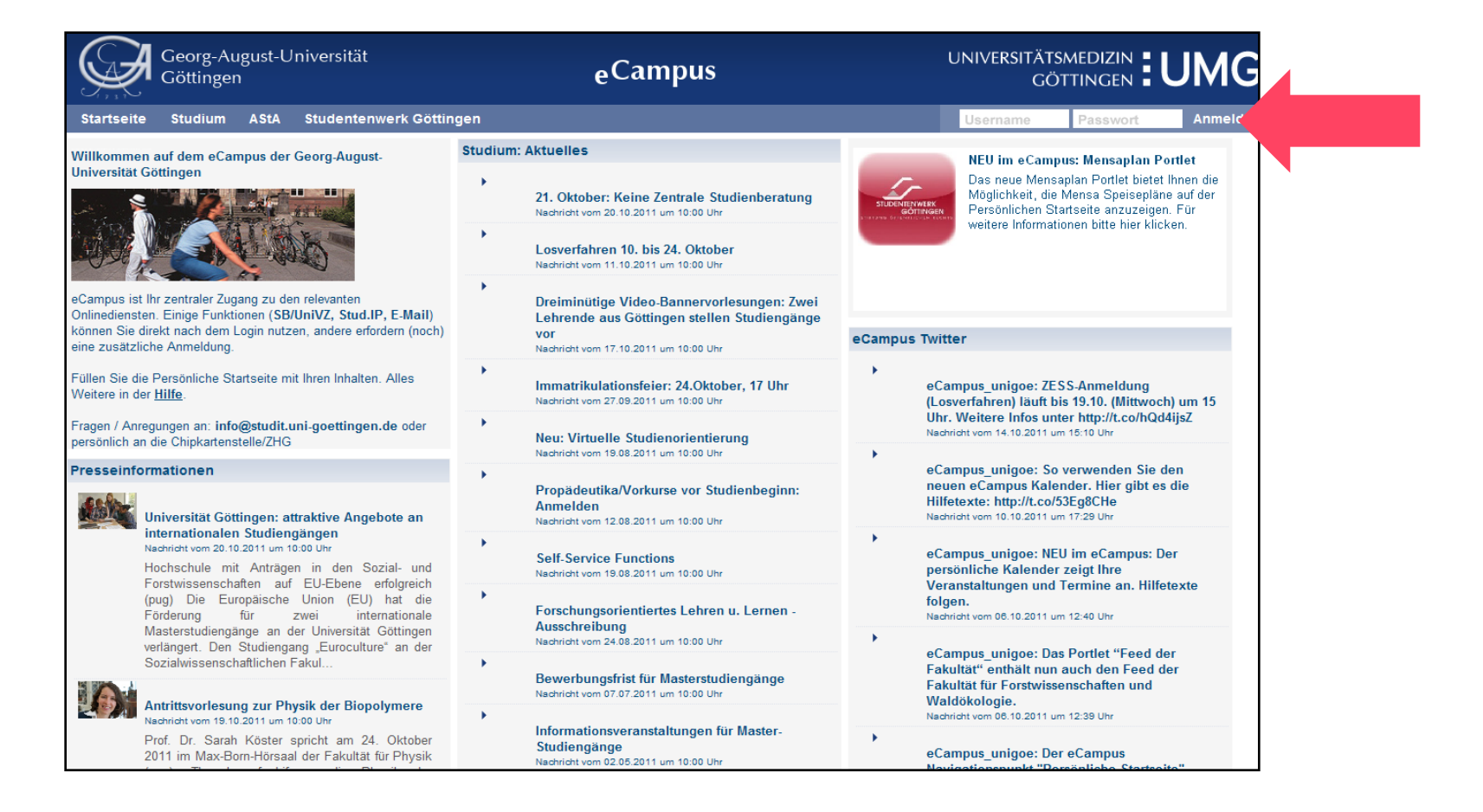

#### Seite 30

#### Einsehen der Studierendendaten II

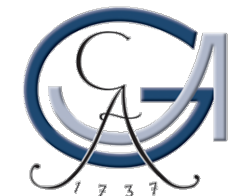

### Reiter "FlexNow"

| Georg-August-Universität Göttingen                                                                                                    | <sub>e</sub> Campus                                                                                                    | universitätsmedizin göttingei                                                                                                    | ⊳ <b>∶UM</b> G              |
|----------------------------------------------------------------------------------------------------|----------------------------------------------------------------------------------------------------|----------------------------------------------------------------------------------------------------|-----------------------------|
| Home Kalender E-Mail SB / UniVZ Stud.IP                                                                                                    | FlexNow Links                                                                                                    | Lesezeichen 🖾 3                                                                                                    | 🖭 Logout                    |
| Startseite Die Zweite Bio +                                                                                                    |                                                                                                    |                                                                                                    |                             |
| Layout Drei Spalten 💌 🐲                                                                                                    | 📰 Portlet hinzufügen 📇                                                                                                    | Registerkartenverwaltung 🛭 🎯 Persönliche Einstellungen zurüc                                                                                                    | cksetzen                    |
| ⊖ Facebook □ X                                                                                                    | bcam Gänseliesel 🗆 🗙                                                                                                    | ⊖ Feed der Fakultät                                                                                                    | $\square X$                 |
| facebook         Sie sind noch nicht angemeldet. Nutzen Sie den Login Button rechts unten.         Funktionen des Portlets:         • Anzeige des persönlichen Newsfeeds         • Erstellen von Statusupdates         • Anzeige der Freundesliste         Weitere Informationen finden Sie hier. |                                                                                                    | E-mail Adresse     Nachricht vom 14.10.2011 um 16:42 Uhr     Wichtige Informationen aus Studienbüro     Prüfungsamt der Biologie werden an     vorname.name@stud.uni-goettingen.de verse     Rufen      O-Phase Biologie WS11/12 (Studienbüro)     Nachricht vom 14.10.2011 um 16:34 Uhr     Folgende Veranstaltungen des Studienbüros fi     in der O-Phase der Biologie 2011 statt: Me     17.10.11 14:00 Uhr | und<br>die<br>ndet.         |
|                                                                                                    | 20.10.2011 11:37:12     ✓     Mensaplan     ✓                                                                                                    | Änderung Sprechzeiten Frau Braus-Strom<br>Nachricht vom 10.10.2011 um 15:66 Uhr<br>Die Sprechzeiten von Frau Braus-Stromeye<br>Belangen des Master of Education<br>Anerkennungen sowie die Vertretung<br>Prüfungsamtes von Frau…                                                                                                    | eyer<br>er zu<br>und<br>des |
|                                                                                                    | Zentralmensa       ►       Einstellungen       Info         Heute       Freitag       Samstag       Weitere         Dauer-Spezial       Currybratwurst       mit pikantem Ketchup (2,3), dazu Krautsalat und Pommes frites         Eintopf       Tomatensuppe       "Indonesisch" mit exotischem Gemüse und Weitere | Ausfall Sprechzeiten Herr Kuschel<br>Nachricht vom 10.10.2011 um 15:47 Uhr<br>Die Sprechzeiten von Herrn Kuschel ent<br>urlaubsbedingt in der Woche vom 17<br>21.10.2011. Das heißt folgende Sprechzeiten<br>Prüfungskommission<br>Nachricht vom 10.10.2011 um 15:47 Uhr<br>Die Prüfungskommission tart zweimal                                                                                                 | fallen<br>7                 |

#### Seite 31

#### Einsehen der Studierendendaten III

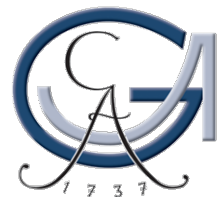

#### **Ansicht FlexNow2**

| Georg-August-Universität Göttingen |                                   | e                                     | eCampus           |             |           |
|------------------------------------|-----------------------------------|---------------------------------------|-------------------|-------------|-----------|
| Home Kalender                      | E-Mail SB / UniVZ Stud.IP         | FlexNow Links                         |                   | Lesezeichen | $\bowtie$ |
| Menü                               | Willkommen                        |                                       | Infos Hilfe       | flenow      |           |
| Studierendendaten Þ                | Willkommen au                     | f den FlexNow2-Seiten                 |                   |             |           |
| Leistungsnachweis                  | der Georg-Augus                   | st-Universität Göttingen!             |                   |             |           |
| Einstellungen                      |                                   |                                       |                   |             |           |
|                                    | Unter Studierendendaten finde     | n Sie Ihre bisher erbrachten Le       | Istungen          |             |           |
|                                    | Zum                               | Durchklicken.                         | i druckon         |             |           |
|                                    | Die prüfbare Variante wird bis zu | i einem von Ihnen anzugehend          | en Datum          |             |           |
|                                    | gespeichert und kann bis dahiu    | n mit einer ID und einem Kennv        | vort von          |             |           |
|                                    | Dritten v                         | erifiziert werden.                    |                   |             |           |
|                                    | Unter diesem Punkt finden sie au  | ch die Nachweise für das <u>Bafoe</u> | g <u>-Amt</u> und |             |           |
|                                    | für das <u>Deu</u>                | tschlandstipendium.                   |                   |             |           |
|                                    | Leistungsnachweise können a       | uf Englisch erzeugt werden, sof       | fern die          |             |           |
|                                    | englischen Modulbeze              | eichnungen hinterlegt wurden.         |                   |             |           |
|                                    | Die An und Abmeldung zu Prü       | ifungen erfolgt vorübergebend (       | noch im           |             |           |
|                                    | "alten" ElexNow (se               | enarates Login erforderlich)          |                   |             |           |

Einsehen der Studierendendaten IV

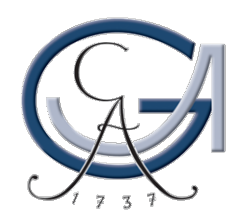

#### E-Mail-Benachrichtigung: Häkchen setzen, wenn Ergebnisübermittlung erwünscht

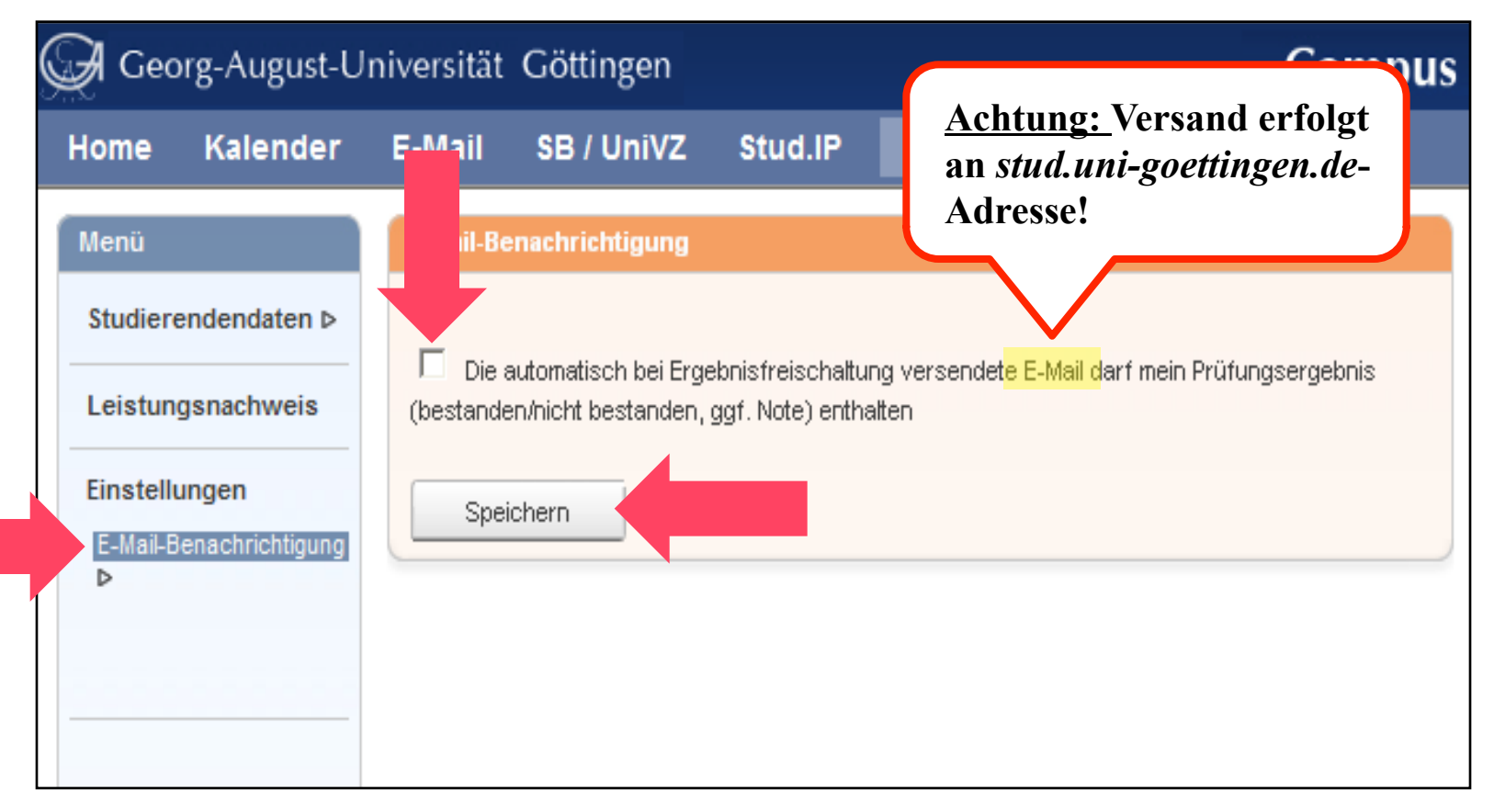

#### Einsehen der Studierendendaten V

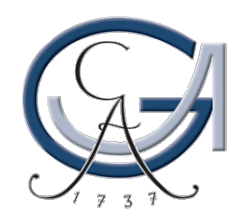

### "Studierendendaten" wählen

| 🖼 Georg-August-l    | Jniversität Göttingen                    | eCampus                                 | 6           | UNIVER  |
|---------------------|------------------------------------------|-----------------------------------------|-------------|---------|
| Home Kalender       | E-Mail SB / UniVZ Stud.IP 🕠 Fl           | exNow Links                             | Lesezeic    | hen 🖾 3 |
| Menü                | Willkommen                               |                                         | Infos Hilfe | ow      |
| Studierendendaten Þ | Willkommen auf den F                     | exNow2-Seiten                           |             |         |
| Leistungsnachweis   | der Georg-August-Unive                   | rsität Göttingen!                       |             |         |
| Einstellungen       | Unter Studiorondondoton findon Sia Ib    | re bisher orbrechten Leistungen         |             |         |
|                     | zum Durchkl                              | icken.                                  |             |         |
|                     | Unter Leistungsnachweis können Sie die   | e Übersicht als PDF-Datei drucken.      |             |         |
|                     | Die prüfbare Variante wird bis zu einem  | von Ihnen anzugebenden Datum            |             |         |
|                     | gespeichert und kann bis dahin mit ei    | ner ID und einem Kennwort von           |             |         |
|                     | Dritten verifizier                       | t werden.                               |             |         |
|                     | Unter diesem Punkt finden sie auch die N | lachweise für das <u>Bafoeg-Amt</u> und |             |         |
|                     | für das <u>Deutschlan</u>                | dstipendium.                            |             |         |
|                     | Leistungsnachweise können auf Engli      | sch erzeugt werden, sofern die          |             |         |
|                     | englischen Modulbezeichnun               | gen hinterlegt wurden.                  |             |         |
|                     | Die An- und Abmeldung zu Prüfungen       | erfolgt vorübergehend noch <u>im</u>    |             |         |
|                     | "alten" ElexNew (separate                | I and a standard the Red A              |             |         |

Einsehen der Studierendendaten VI

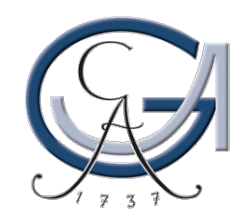

#### Auflistung der Studierendendaten

| GEORG-A<br>GÖTTING  | NUGUST-UNIVERSITÄT<br>Gen                                                                                                    |     | fleinow                                                   |
|---------------------|----------------------------------------------------------------------------------------------------|-----|-----------------------------------------------------------|
| Menü                | Allgemeine Informationen                                                                                                    | ⊕   | Infos Hilfe                                               |
| Studierendendaten Þ |                                                                                                    |     | Zum Anzeigen Ihrer abgelegten                             |
| Leistungsnachweis   | Abgelegte Prüfungen                                                                                                    | Θ   | Prüfungen klicken Sie auf den Titel eines<br>Studiengangs |
| Einstellungen       | ErStudiengang: Biologie (Bachelor of Science)                                                                                   |     |                                                           |
| Logout ⊳            | ☐ Studiengang: Finnisch-Ugrische Philologie (2-Fächer-Bachelor)                                                                 |     |                                                           |
|                     | В Bachelor - Module im 2-Fächer-Bachelor (PO vom 11.10.2006) - 66 Credits                                                       |     |                                                           |
|                     | 🛱 Fachwissenschaftliche Kompetenz - Pflichtmodule                                                                               |     |                                                           |
|                     | ⊟ B.Fin.01: Grundlagen der Finnougristik 1                                                                                      |     |                                                           |
|                     | SoSe07 Einführung in die Finnougristik I: 4<br>Versuch 1   Bestanden, Prüfungsdatum: 28.08.2007                                 | C 2 |                                                           |
|                     | WiSe07.08 Einführung in die Finnougristik II: 4<br>Versuch 1   Bestanden, Prüfungsdatum: 28.08.2007                             | с   |                                                           |
|                     | ⊟-B.Fin.02: Grundlagen der Finnougristik 2                                                                                      |     |                                                           |
|                     | SoSe07 Einführung in die estnische, finnische und ungarische 5<br>Literatur:<br>Versuch 1  Bestanden, Prüfungsdatum: 28.08.2007 | С   |                                                           |
|                     | SoSe07 Finnougristisches Propädeutikum: 3<br>Versuch 1   Bestanden, Prüfungsdatum: 28.08.2007                                   | с   |                                                           |
|                     | ⊟ <sup>-</sup> B.Fin.04: Landeskunde                                                                                            |     |                                                           |

Einsehen der Studierendendaten VII

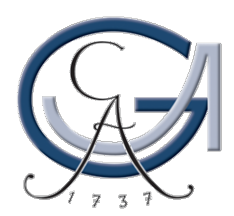

#### **Bedeutung der Icons**

| B.Fin.                | 01: Grundlagen der Finnougristik 1                                                                                                    |     |   |
|-----------------------|----------------------------------------------------------------------------------------------------|-----|---|
| bestanden             | SoSe07 Einführung in die Finnougristik I:<br>Versuch 1   Bestanden, Prüfungsdatum: 28.08.2007                                                                            | 4 C | 2 |
| nicht bestanden       | <ul> <li>WiSe07/08 Einführung in die Finnougristik II:<br/>Versuch 1   Nicht bestanden, Prüfungsdatum: 28.08.2007</li> <li>02: Grundlagen der Finnougristik 2</li> </ul> | 00  |   |
| Anmeldung liegt vor   | SoSe07 Einführung in die estnische, finnische und ungarische<br>Literatur:<br>Versuch 1   angemeldet , Prüfungsdatum: 28.08.2007                                         |     |   |
| eingetr. Krankmeldung | SoSe07 Finnougristisches Propädeutikum:<br>Versuch 1   Anerkannte Krankheit (Attest), Prüfungsdatum: 28.08.2007                                                          | 0 C |   |

Einsehen der Studierendendaten VIII

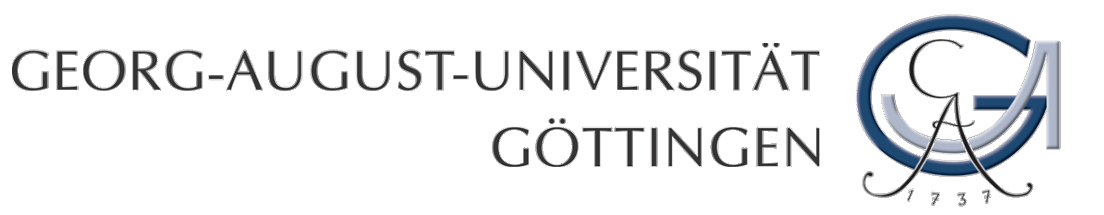

# Prüfungsteilnahme

Seite 37

Prüfungsteilnahme I

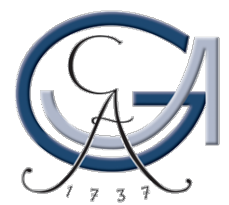

## Wiederholbarkeit von Prüfungen

Pro (Teil-)Modulprüfung sind 3 Versuche erlaubt

### **ABER:**

### **Orientierungs-/Pflichtmodule:**

Vor 3. Versuch ist Pflichtstudienberatung erforderlich! Nach 2 Fehlversuchen lässt FlexNow keine weitere Anmeldung zu. Anmeldung erst mit Nachweis der erfolgten Pflichtstudienberatung direkt beim Prüfungsamt möglich.

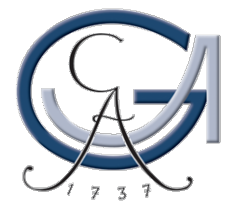

### Fristen zur An- und Abmeldung (gelten auch für Wiederholungsprüfungen!)

- siehe unter "Statistiken/Prüfungstermine" in FlexNow
- <u>Klausuren</u>

Anmeldung bis **7 Tage** vorher Abmeldung bis **24 Stunden** vorher

<u>mündliche Prüfungen, Hausarbeiten, Referate etc.</u>
 An- und Abmeldung bis 7 Tage vorher
 Ref./HA: Zusage gegenüber dem Dozenten zu Semesterbeginn

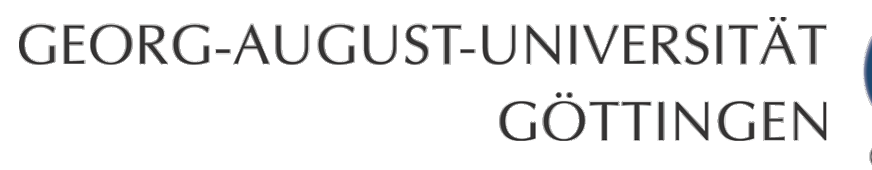

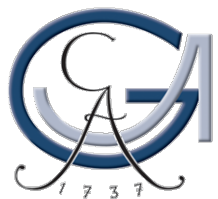

## **Unbedingt beachten:**

- → Ohne Anmeldung keine Prüfungsteilnahme
- → Prüfungsamt akzeptiert keine im Nachhinein eingereichten Scheine
- → Trotz Anmeldung nicht erschienen = ,,nicht bestanden"

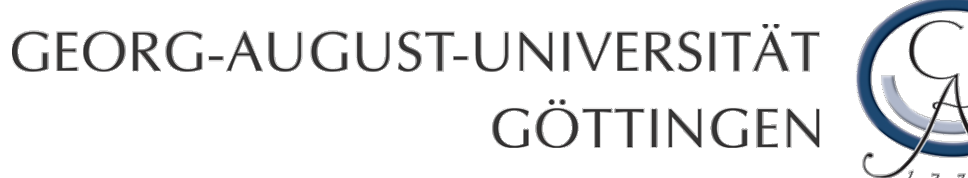

## Anmeldeprobleme

- früh für Prüfung anmelden, um rechtzeitig Anmeldeprobleme zu erkennen
- $\rightarrow$ Ruhe bewahren
- umgehend das Prüfungsamt kontaktieren

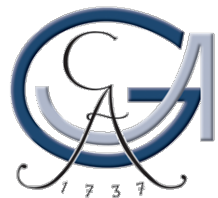

## mögliche Ursachen für Anmeldeprobleme

- Prüfungstermine sind noch nicht freigeschaltet
   → zuerst im Seminar, dann im Prüfungsamt nachfragen
- eine Modulzuordnung der Lehrveranstaltung fehlt
   → ans Seminar wenden, damit es dem Prüfungsamt die fehlende Modulzuordnung nachmeldet
- Studierende(r) erfüllt die **Zulassungsvoraussetzung** für dieses Modul nicht.
  - → Rechtzeitig informieren!

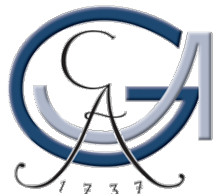

## Keine Prüfungsteilnahme infolge Krankheit

**Abmeldung** von der Prüfung über FlexNow nicht notwendig, wenn Folgendes beachtet wird:

- **Dozentin/Dozent** wurde kontaktiert (E-Mail, Telefon)
- Einreichung der **Krankmeldung im Original** beim Prüfungsamt **spätestens 3 Tage** nach Prüfungstermin (Prüfungsamt trägt sie in FlexNow-Akte ein)
- Kopie der Krankmeldung wird ans Fach geschickt (mit Hinweis, dass das Original beim Prüfungsamt eingereicht wurde)

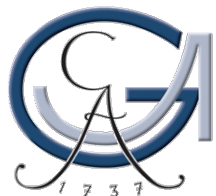

## Anerkennungen

- → Leistungen, die z.B. im Rahmen eines früheren Studiums erworben wurden, können evtl. anerkannt werden.
- → Zuständig ist die Fachberatung in den Fächern.
- → Eintragung in FlexNow erfolgt im Prüfungsamt.
- → Formular "Antrag auf Anerkennung einer Prüfungsleistung" verwenden.

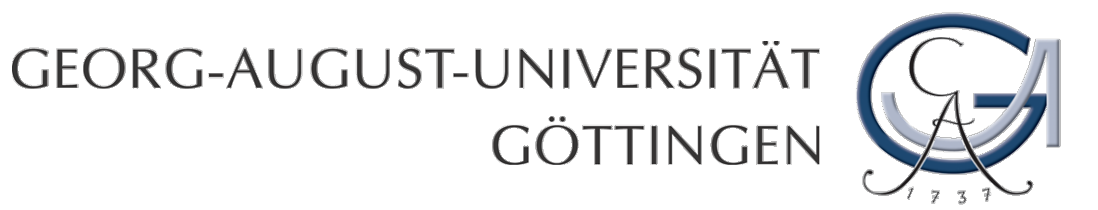

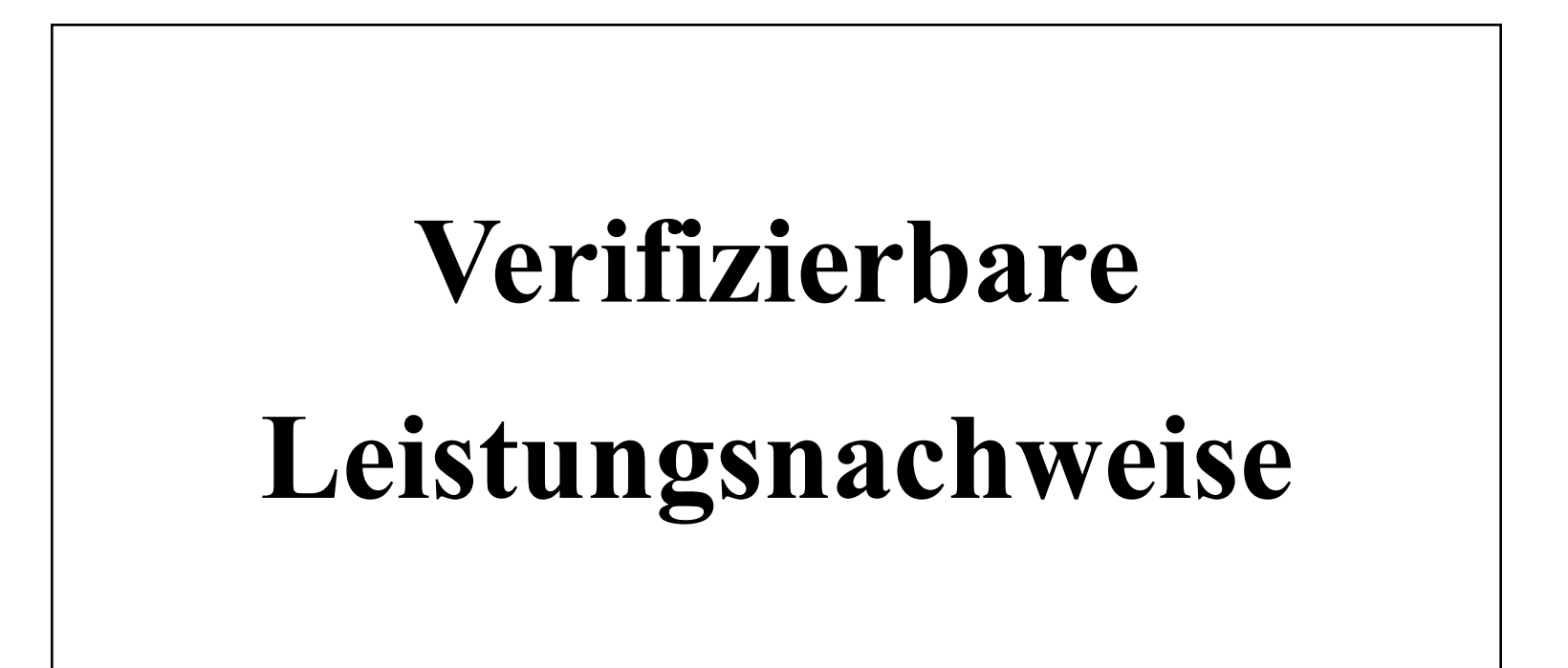

Verifizierbare Leistungsnachweise I

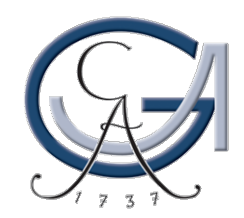

### eCampus → FlexNow → Leistungsnachweis

| 🖼 Georg-August-U    | niversität Göttingen                    | eCampus                                    | 6           | ι          | JNIVE |
|---------------------|-----------------------------------------|--------------------------------------------|-------------|------------|-------|
| Home Kalender       | E-Mail SB / UniVZ Stud.IP 💿 F           | lexNow Links                               | L           | esezeichen | ⊠ 3   |
| Menü                | Willkommen                              |                                            | Infos Hilfe | fleinow    |       |
| Studierendendaten ⊳ | Willkommen auf den F                    | lexNow2-Seiten                             |             |            |       |
| Leistungsnachweis   | der Georg-August-Univ                   | ersität Göttingen!                         |             |            |       |
| Einstellungen       |                                         |                                            |             |            |       |
|                     | Unter Studierendendaten finden Sie I    | nre bisher erbrächten Leistungen<br>dicken |             |            |       |
|                     | Unter Leistungsnachweis können Sie d    | e Übersicht als PDF-Datei drucken.         |             |            |       |
|                     | Die prüfbare Variante wird bis zu einer | n von Ihnen anzugebenden Datum             |             |            |       |
|                     | gespeichert und kann bis dahin mit e    | iner ID und einem Kennwort von             |             |            |       |
|                     | Dritten verifizie                       | ert werden.                                |             |            |       |
|                     | Unter diesem Punkt finden sie auch die  | Nachweise für das <u>Bafoeg-Amt</u> und    |             |            |       |
|                     | für das <u>Deutschla</u>                | ndstipendium.                              |             |            |       |
|                     | Leistungsnachweise können auf Eng       | lisch erzeugt werden, sofern die           |             |            |       |
|                     | englischen Modulbezeichnu               | ngen hinterlegt wurden.                    |             |            |       |
|                     | Die An- und Abmeldung zu Prüfunge       | n erfolgt vorübergehend noch <u>im</u>     |             |            |       |
|                     | <u>"alten" FlexNow</u> (separate        | es Login erforderlich)                     |             |            |       |

Verifizierbare Leistungsnachweise II

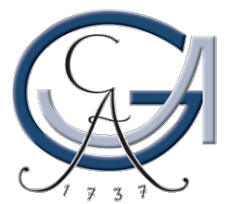

#### Prüfbare Version wählen u. Enddatum der Gültigkeit eingeben

|                                          | on the second second second second second second second second second second second second second second second |          |        |         |         |         |     |    | ecampus                                                 |                                                            |   |
|------------------------------------------|----------------------------------------------------------------------------------------------------|----------|--------|---------|---------|---------|-----|----|---------------------------------------------------------|------------------------------------------------------------|---|
| Home Kalender                            | E-Mail SB / UniVZ Stu                                                                                           | d.IP     |        | ► FI    | exNo    | W       | Lin | KS |                                                         | Lesezeichen                                                | 2 |
| Menü                                     | Datenblatt erzeugen (prüfbar)                                                                                   |          |        |         |         |         |     |    | Infos Hilfe                                             | fleinow                                                    |   |
| Studierendendaten ⊳<br>Leistungsnachweis | Enddatum, bis zu dem das<br>Datenblatt abrufbar sein soll:                                                      |          |        |         |         |         |     |    | Das prüfbare Da<br>bestandenen Lei<br>És wird mit einer | tenblatt enthält alle<br>stungen.<br>n Schlüssel versehen. |   |
| erzeugen (prüfbar) N                     | Bemerkung:                                                                                                    | "        |        | Nove    | mber    | 111     |     | »  | mit Sie Dritten en                                      | nöglichen können, es                                       |   |
| erzeugen (pruibar)                       |                                                                                                    | Мо       | Di     | Mi      | Do      | Fr      | Sa  | So | bis zum unter En                                        | ddatum eingegeben                                          |   |
| anzeigen (prüfbar) Þ                     | Studiengänge                                                                                                    | 31       | 1      | 2       | 3       | 4       | 5   | 6  | Datum zu verfizie                                       | eren.                                                      |   |
| erzeugen (für                            | Biologie (Bachelor of Science)                                                                                  | 7        | 8      | 9       | 10      | 11      | 12  | 13 | Das Enddatum da                                         | arf nicht mehr als sechs                                   |   |
| Studienberatung) > Finnisch-Ugrische     | Finnisch-Ugrische Philologie (2-                                                                                | 14       | 15     | 16      | 17      | 18      | 10  | 20 | Monate in der Zu                                        | kunft liegen.                                              |   |
| Einstellungen                            | Geschlechterforschung (2-Fäc                                                                                    | 04       | - 10   | 00      | ~ ~ ~   | 00      | 10  | 20 |                                                         |                                                            |   |
|                                          | Professionalisierungsbereich (I                                                                                 | 21       | 22     | 23      | 24      | 25      | 26  | 2/ |                                                         |                                                            |   |
|                                          | Skandinavistik (2-Fächer-Bach                                                                                   | 28       | 29     | 30      | 1       | 2       | 3   | 4  |                                                         |                                                            |   |
|                                          | ZESS-Kurse (Immatrikuliert)                                                                                     |          |        |         |         |         |     |    | -                                                       |                                                            |   |
|                                          | 🗆 Ökosystemmanagement (Bache                                                                                    | lor of S | Scienc | ce) (Im | matriki | uliert) |     |    |                                                         |                                                            |   |
|                                          | Format Standard (nur bestar                                                                                     | ndene    | Leis   | stuna   | enì 🔽   |         |     |    |                                                         |                                                            |   |
|                                          |                                                                                                    |          |        |         |         |         |     |    |                                                         |                                                            |   |
|                                          | Sprache Deutsch 🚩                                                                                               |          |        |         |         |         |     |    |                                                         |                                                            |   |
|                                          |                                                                                                    |          |        |         |         |         |     |    |                                                         |                                                            |   |
|                                          | erzeugen                                                                                                    |          |        |         |         |         |     |    |                                                         |                                                            |   |

#### Verifizierbare Leistungsnachweise III

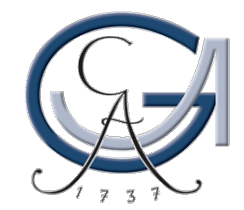

### Bereiche u. Format auswählen $\rightarrow$ "erzeugen"

| Georg-August-U                                                                                            | niversität Göttingen eCampus                                                                                                    | 5                                                                                                    | UNIVER |
|----------------------------------------------------------------------------------------------------|----------------------------------------------------------------------------------------------------|----------------------------------------------------------------------------------------------------|--------|
| Home Kalender                                                                                             | E-Mail SB / UniVZ Stud.IP + FlexNow Links                                                                                                    | Lesezeichen                                                                                                    | 🖂 1    |
| Menü                                                                                                    | Datenblatt erzeugen (prüfbar)                                                                                                    | Infos Hilfe                                                                                                    |        |
| Studierendendaten ⊳<br>Leistungsnachweis<br>erzeugen (prüfbar) ⊳<br>anzeigen (prüfbar) ⊳<br>erzeugen (für | tum, bis zu dem das<br>blatt abrufbar sein soll: 14.11.2011<br>kung:<br>rengänge<br>Biologie (Bachelor of Science) (Immatrikuliert)                                                                                                    | Das prüfbare Datenblatt enthält alle<br>bestandenen Leistungen.<br>És wird mit einem Schlüssel versehen,<br>mit Sie Dritten ermöglichen können, es<br>bis zum unter Enddatum eingegeben<br>Datum zu verfizieren.<br>Das Enddatum darf nicht mehr als sechs |        |
| Studienberatung) ⊳<br>Einstellungen                                                                       | <ul> <li>Biologie (Bachelor of Science) (Immatrikuliert)</li> <li>Finnisch-Ugrische Philologie (2-Fächer-Bachelor) (Immatrikuliert)</li> <li>Geschlechterforschung (2-Fächer-Bachelor) (Immatrikuliert)</li> <li>Professionalisierungsbereich (Immatrikuliert)</li> <li>Skandinavistik (2-Fächer-Bachelor) (Immatrikuliert)</li> <li>Skandinavistik (2-Fächer-Bachelor) (Immatrikuliert)</li> <li>ZESS-Kurse (Immatrikuliert)</li> <li>Ökosystemmanagement (Bachelor of Science) (Immatrikuliert)</li> </ul> | Monate in der Zukunft liegen.                                                                                                    |        |
|                                                                                                    | Format Standard (nur bestandene Leistungen) V<br>Sprache Deutsch V<br>erzeugen                                                                                                    |                                                                                                    |        |

Verifizierbare Leistungsnachweise IV

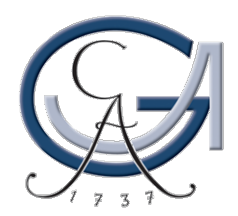

#### Leistungsnachweis ist über www nachprüfbar

#### Übersicht über absolvierte Leistungen

Die Echtheit dieses Datenblatts kann unter der Adresse http://www.uni-goettingen.de/de/100.html überprüft werden. Dort können Sie unter Verwendung der <mark>ID BKaEnr</mark> und des Kennworts eJZwwN das Original zu diesem Datenblatt abrufen.

## Studiengang: 2-Fächer-Bachel Studierende können unter Leistungs

Studierende können unter Leistungsübersicht eine Übersicht aller bisher erbrachten Leistungen als PDF-Datei erzeugen.

Auf dieser Seite können Sie die Gültigkeit einer Ihnen vorliegenden Leistungsübersicht verifizieren, in dem Sie sich hier das Original als PDF-Datei herunterladen. Diese muss der Ihnen vorliegenden Leistungsübersicht entsprechen.

Geben Sie dazu die ID und das Kennwort ein, welche Sie auf dem Ausdruck finden. Drücken Sie anschließend auf "Prüfen". Abhängig von Ihren Browsereinstellungen öffnet sich die Leistungsübersicht in einem neuen Fenster oder wird als Dokument auf der Festplatte abgelegt.

| ID:    |  |  |
|--------|--|--|
| Prüfen |  |  |

Bachelor - Module im 2-Fächer-Bac

Bereits erbrachtes Prüfungsvolumen in den F

Gewichtetes Mittel aller bisher bestandenen L

Mindestvolumen zum Bestehen: 180 Credits

Studienfach: Finnisch-Ugrisch

Bereits erbrachtes Prüfungsvolumen: 66 Cred Gewichtetes Mittel aller bisher bestandenen L

Professionalisierungsbereich: 70 Credits

Regelstudienzeit: 6 Semester

Status: Abschluss: Bachelor

Status des Studienabschnitts: Bestanden

#### Seite 49

#### Verifizierbare Leistungsnachweise IV

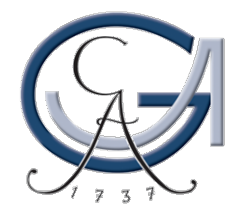

#### Anzeige bereits erstellter Datenblätter

| lome Kalender                             | E-Mail   | SB / UniV      | Z Stud.IP  | ▶ FlexNow           | Links      |             |
|-------------------------------------------|----------|----------------|------------|---------------------|------------|-------------|
| Menü                                      | Datenbla | itter anzeigen |            |                     |            |             |
| Studierendendaten ⊳                       |          | ID             | Datum      | erzeugt am          | Bernerkung |             |
| Leistungsnachweis<br>erzeugen (prüfbar) Þ |          | AwFFJE         | 30.10.2011 | 27.10.2011 14:18:14 |            | <u>Link</u> |
| anzeigen (prüfbar) Þ                      |          | mgzqfW         | 31.10.2011 | 25.10.2011 08:39:14 |            | <u>Link</u> |
| erzeugen (für<br>Studienberatung) ⊳       |          | BKaEnr         | 14.11.2011 | 27.10.2011 14:33:33 |            | Link        |
|                                           | Lö       | schen          |            |                     |            |             |

#### Verifizierbare Leistungsnachweise V

## GEORG-AUGUST-UNIVERSITÄT GÖTTINGEN

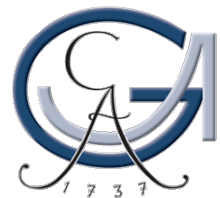

## Leistungsnachweise nach dem Studium

→ Leistungsnachweise können noch 13 Monate nach der Exmatrikulation erstellt werden.

→Wichtig hierfür: Zugangsdaten (PIN / TAN)!

Seite 51

Verifizierbare Leistungsnachweise VI

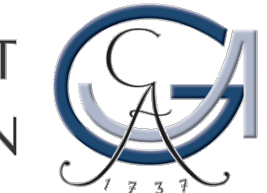

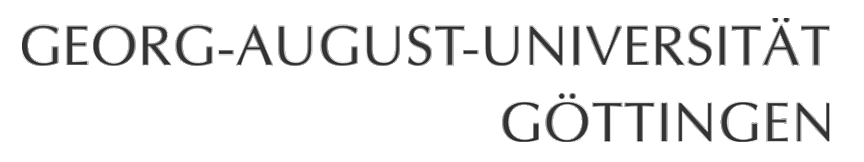

# **BAföG**

BAföG I

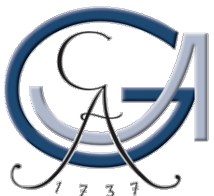

## BAföG

## Nachweis des ordnungsgemäßen Studiums (für Fortzahlung nach dem 4. Fachsemester)

- Nachweis ist im Laufe des 4. Fachsemesters zu erbringen
- Antragstellung innerhalb der ersten 4 Monate: mind. 70 Credits
- Antragstellung nach dem 4. Monat: mind. 100 Credits

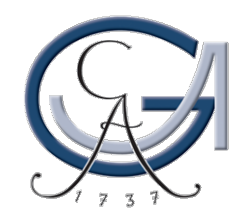

#### **Anfertigung BAföG-Nachweis**

| Georg-August-                                               | Universität Göttingen                                                                                                    | eCa |
|-------------------------------------------------------------|----------------------------------------------------------------------------------------------------|-----|
| Home Kalender                                               | E-Mail SB / UniVZ Stud.IP FlexNow Links                                                                                                    |     |
| Menü                                                        | Datenblatt erzeugen (prüfbar)                                                                                                    |     |
| Studierendendaten ⊳<br>Leistungsnachweis                    | Enddatum, bis zu dem das<br>Datenblatt abrufbar sein soll: 14.11.2011<br>Bemerkung: für BAföG-Fortzahlung                                                                                                    |     |
| anzeigen (prüfbar) ⊳<br>erzeugen (für<br>Studienberatung) ⊳ | Studiengänge<br>Biologie (Bachelor of Science) (Immatrikuliert)                                                                                                    |     |
| Einstellungen                                               | <ul> <li>Finnisch-Ugrische Philologie (2-Facher-Bachelor) (immatrikuliert)</li> <li>Geschlechterforschung (2-Fächer-Bachelor) (immatrikuliert)</li> <li>Professionalisierungsbereich (immatrikuliert)</li> </ul> |     |
|                                                             | <ul> <li>Skandinavistik (2-Fächer-Bachelor) (Immatrikuliert)</li> <li>ZESS-Kurse (Immatrikuliert)</li> </ul>                                                                                                    |     |
|                                                             | Ökosystemmanagement (Bachelor of Science) (Immatrikuliert)                                                                                                    |     |
|                                                             | Format zBafoeg-Leistungsnachweis                                                                                                    |     |
|                                                             | Sprache Deutsch 💌                                                                                                    |     |
|                                                             | erzeugen                                                                                                    |     |

#### **BAföG III**

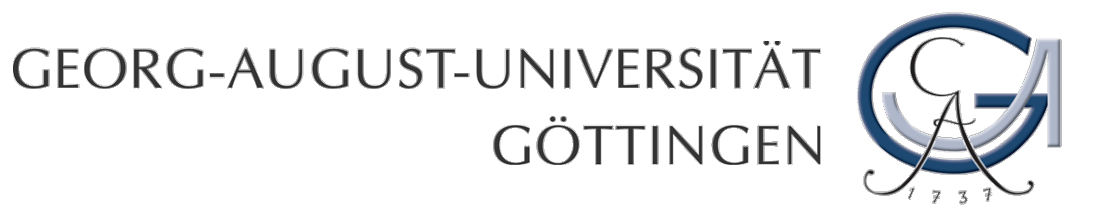

# Studienabschluss

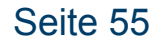

Studienabschluss I

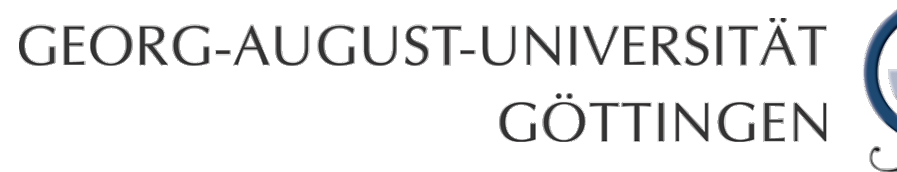

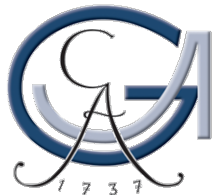

## Fristen zum Studienabschluss

Bachelorarbeit gut **planen**, damit man im 6. Semester nicht in Verzug gerät.

Studienabschluss muss derzeit bis zum **15.11.** nachgewiesen werden, damit die Masterzulassung gültig bleibt.

Aber:

Wer **nach dem <u>30.09</u>**. seine letzte Prüfungsleistung (i.d.R. = Abgabe der Bachelorarbeit) erbringt, gilt als Regelstudienzeitüberzieher.

Studienabschluss II

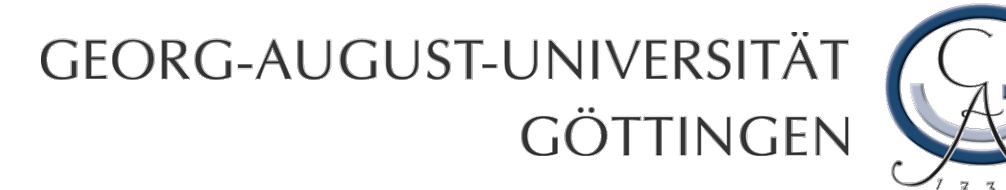

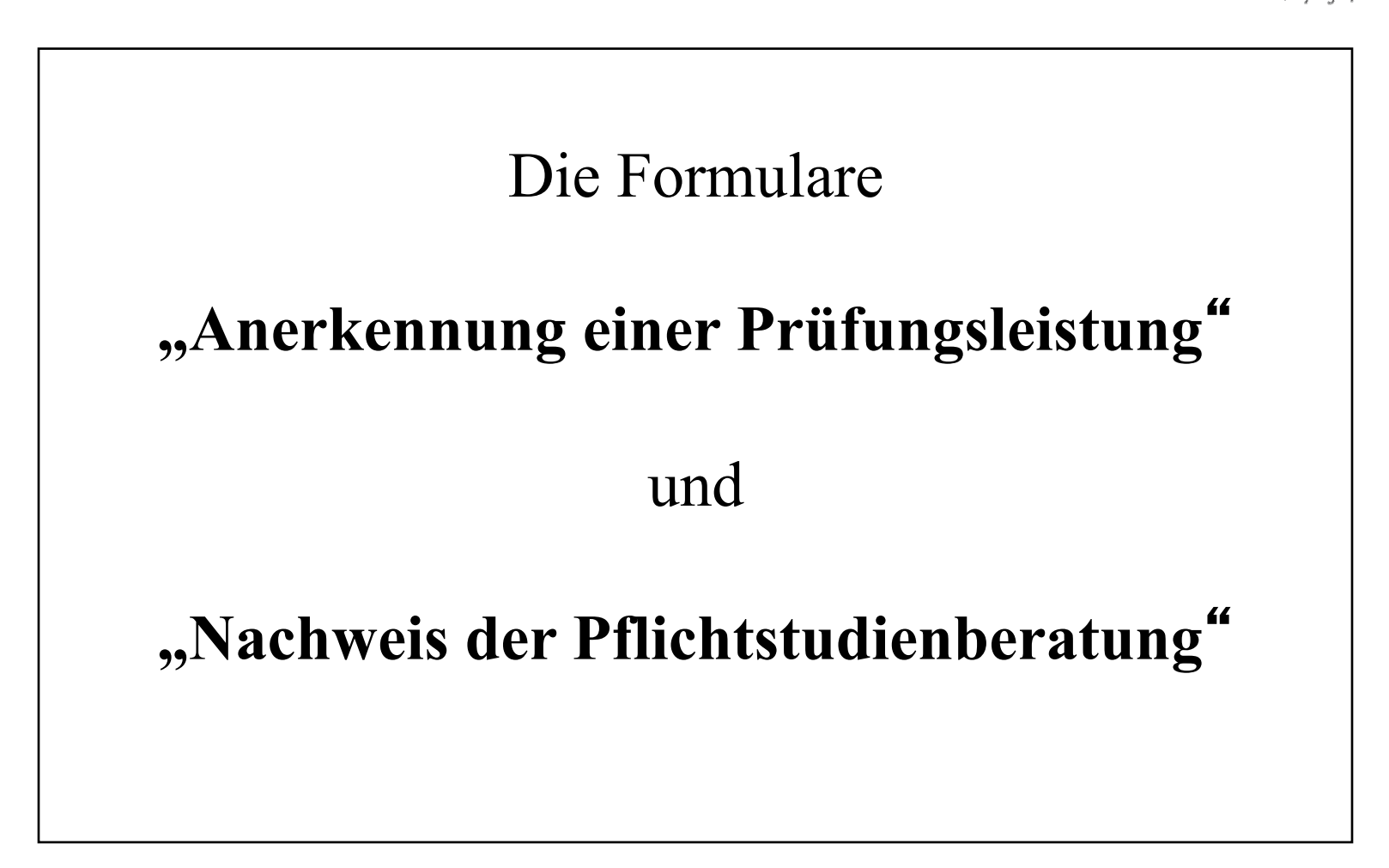

Formulare des Prüfungsamts I

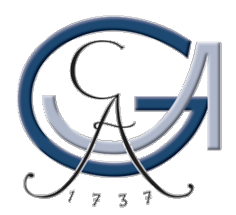

#### Philosophische Fakultät $\rightarrow$ Studium $\rightarrow$ Formulare und Anträge ...

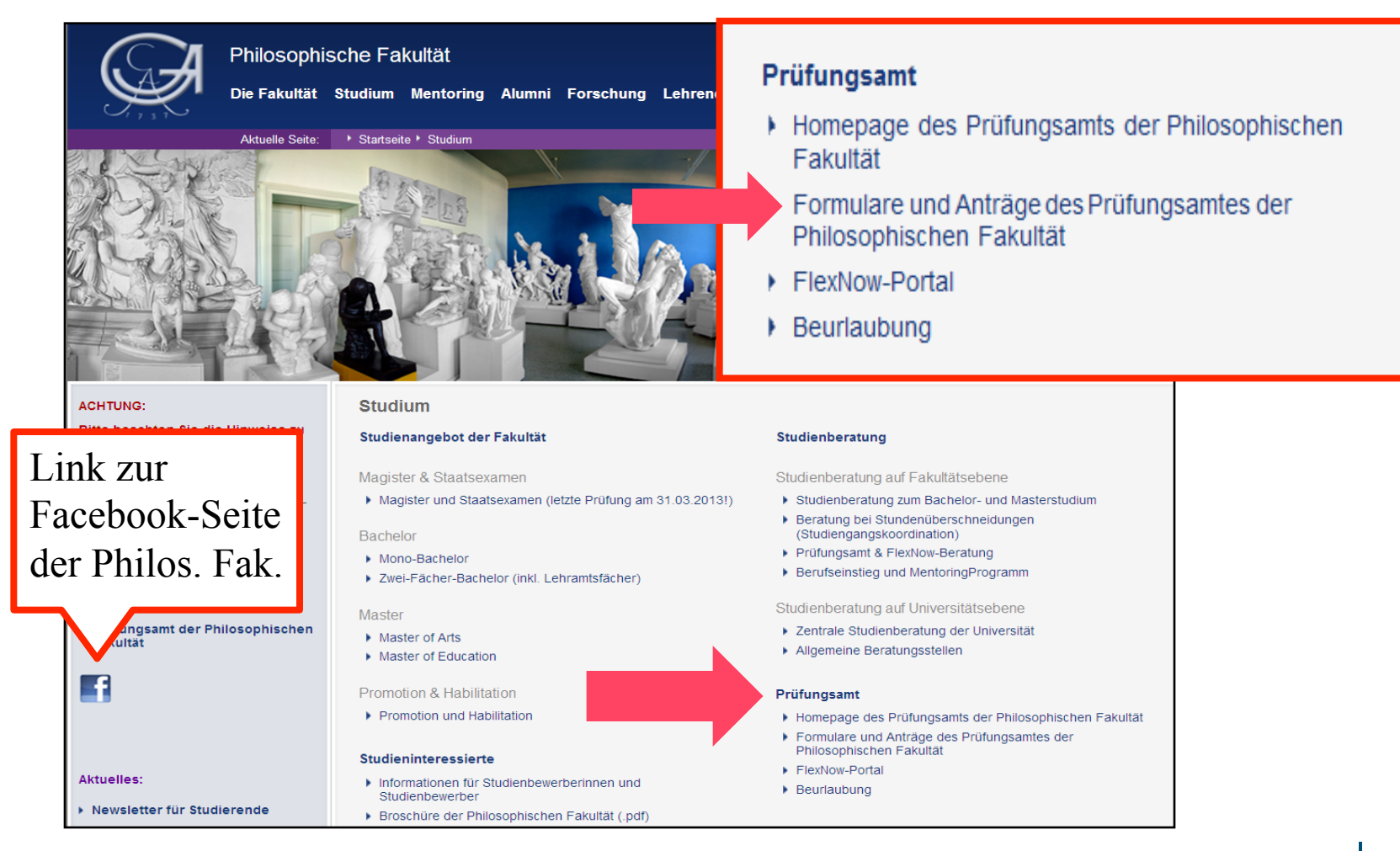

#### Formulare des Prüfungsamts II

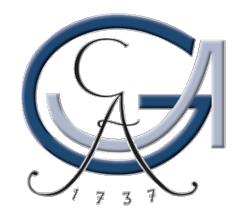

#### Formulare u. Anträge des Prüfungsamts

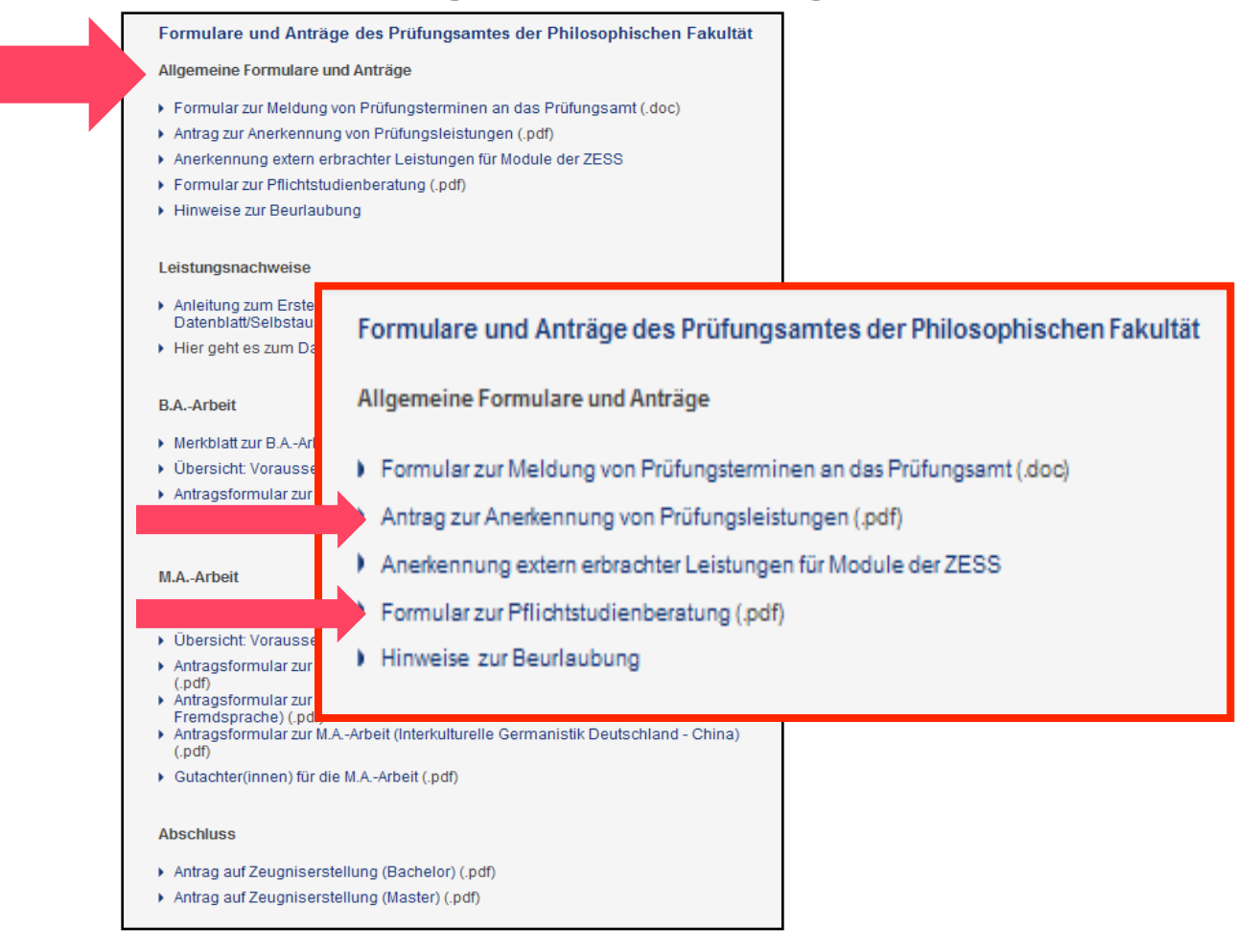

Formulare des Prüfungsamts III

# GEORG-AUGUST-UNIVERSITÄT

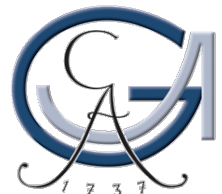

|          |                                                                              | 17 |
|----------|------------------------------------------------------------------------------|----|
|          | Anerkennung einer Prüfungsleistung                                           |    |
|          | Frau/Herr Anne Fänger                                                        |    |
|          | MatrNr. 123456789                                                            |    |
|          | beantragt die Anerkennung ihres/seines Leistungsnachweises                   |    |
|          | der Veranstaltung Literary Genres I (WS 2002/2003)                           |    |
|          | der Universität Kassel                                                       |    |
|          | Land                                                                         |    |
|          |                                                                              |    |
|          | für den Studiengang 2-Fächer-Bachelor (Englisch)                             |    |
|          | Modul B.EP.01 BasisM Engl. Phil. Note Credits                                |    |
|          | (ggf.) nur Teilmodul(e) dieses Moduls                                        |    |
|          | 1. TM 1: Grundlagen der Lit- u.K. Note Credits 3                             |    |
|          | 2. Note Credits                                                              |    |
|          | 3 Note Credits                                                               |    |
|          | Ich möchte Sie bitten, anhand der Unterlagen der/des Obengenannten die Anre- |    |
|          | chenbarkeit zu den angegebenen (Teil-)Modulen zu überprüfen.                 |    |
|          | Die inhaltliche Gleichwertigkeit ist gegeben.                                |    |
|          |                                                                              |    |
|          | Zur Anerkennung empfohlen                                                    |    |
|          | Dozent/Dozentin: (FachstudienDerater)                                        |    |
|          | Göttingen, den (Datum) (Unterschrift Fachstudienberater)                     |    |
|          | Dozent/Dozentin                                                              |    |
| Seite 60 | Formulare des Prüfungsamts IV                                                |    |

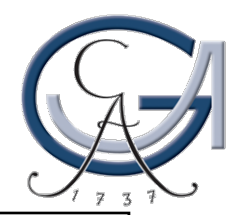

| Frau/Herr    | Anne Fänger                               |
|--------------|-------------------------------------------|
| MatrNr.      | 123456789                                 |
| hat an einer | Pflichtstudienberatung                    |
| im Studieng  | 2-Fächer-Bachelor (Fach: Engl. Phil)      |
| für das Mod  | B.EP.01: BasisM Engl. Phil.               |
| 2.<br>3.     |                                           |
| teilgenomme  | en.                                       |
| Dozent/Doz   | entin: (Fachstudienberater)               |
| Cättinger    | (Datum) (Unterschrift Fachstudienberater) |
| Gottingen, o | (Ontersemint Facilistudienberater)        |

Formulare des Prüfungsamts V

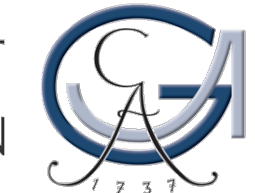

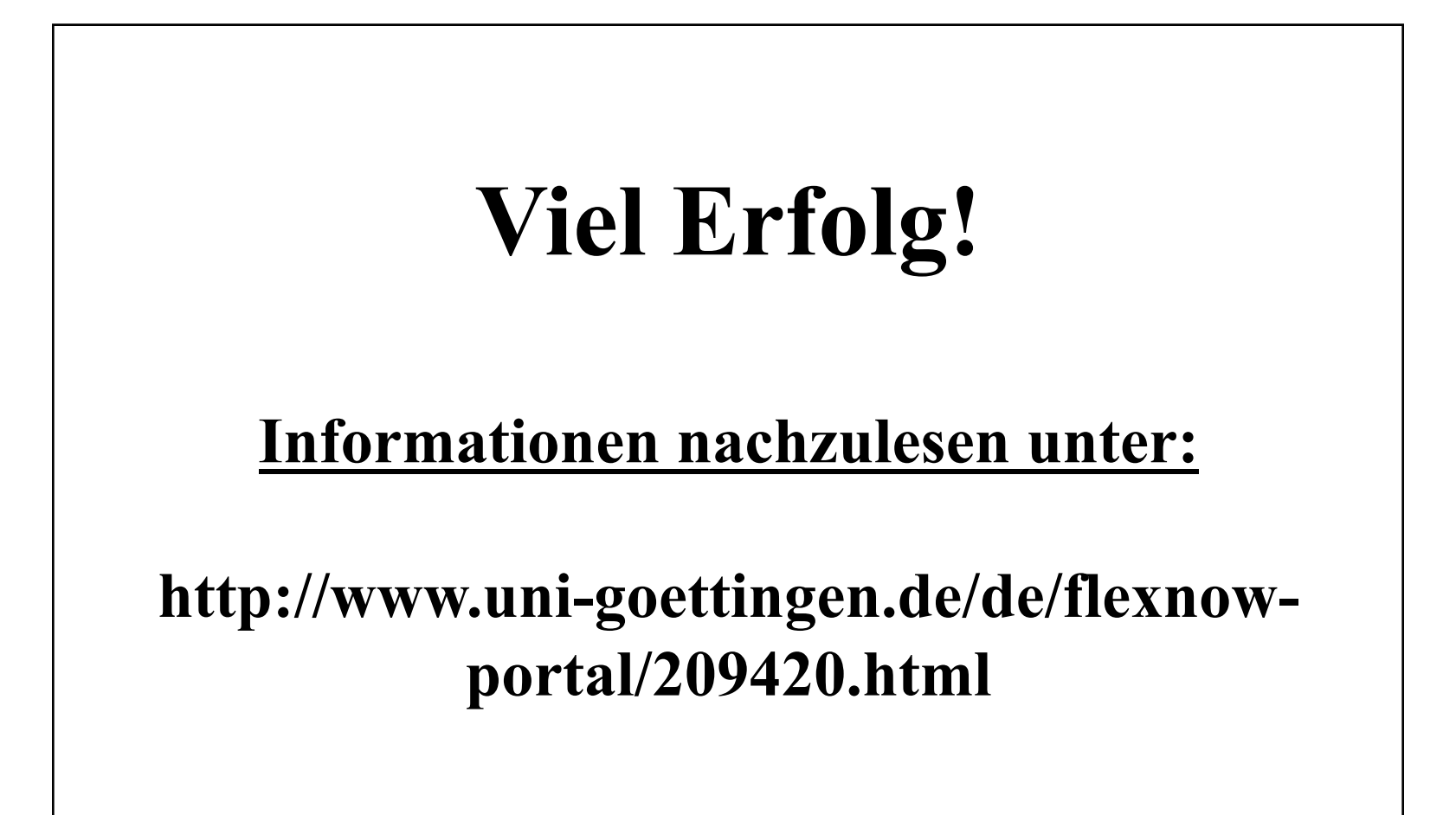

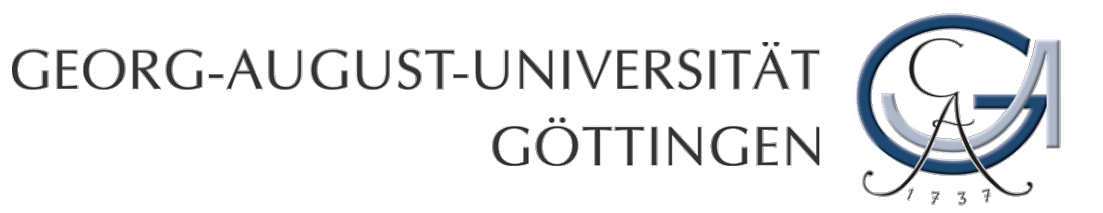

## Zusatzmaterial

### GEORG-AUGUST-UNIVERSITÄT GÖTTINGEN

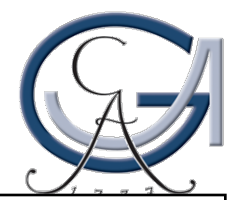

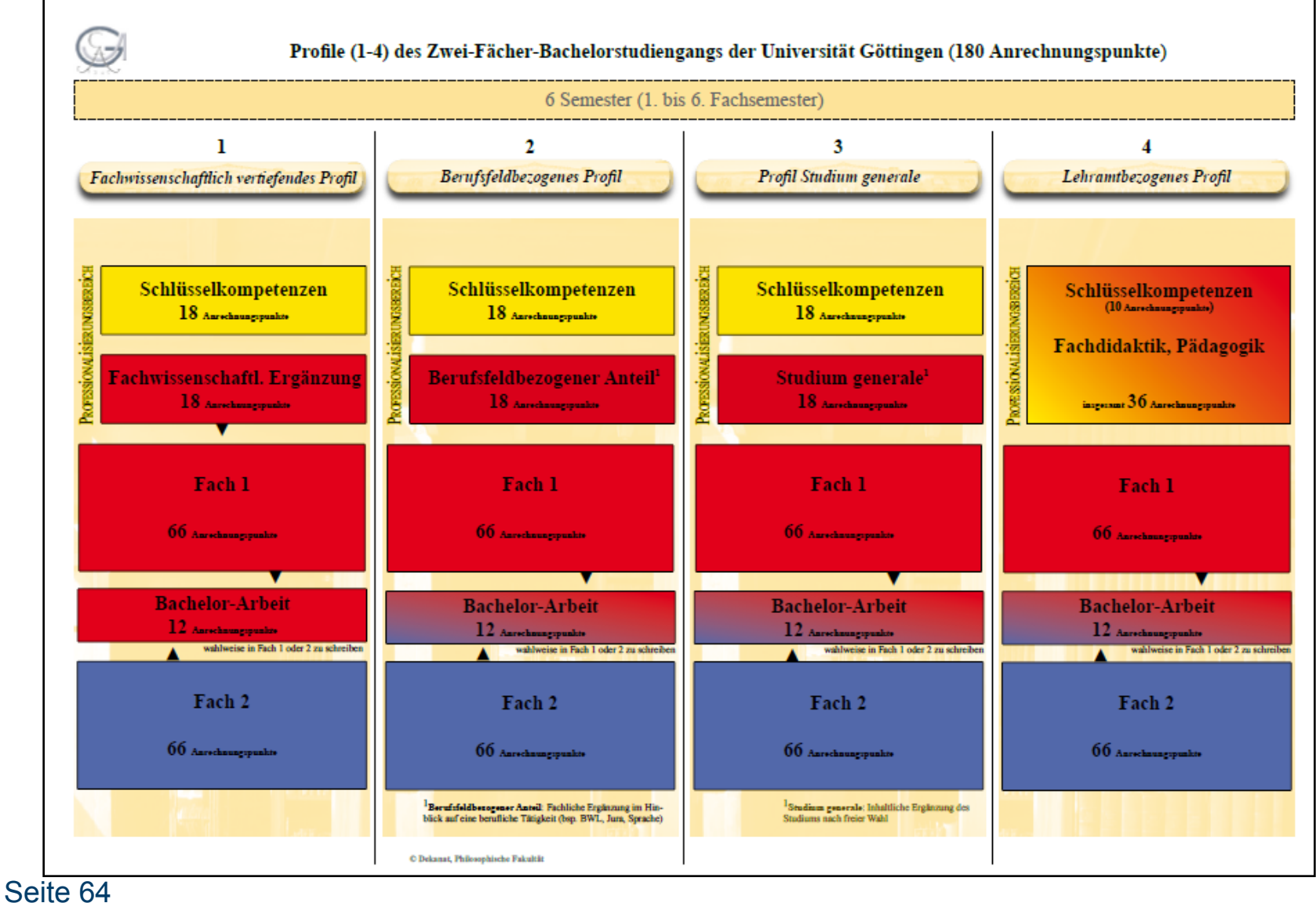

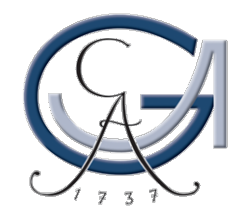

| Ø | Monofach-Bachelor of Arts (180 Anrechnungspunkte)<br>(nur Studienfach Antike Kulturen)                                                  |
|---|----------------------------------------------------------------------------------------------------|
|   | 6 Semester (1. bis 6. Fachsemester)                                                                                                    |
|   | Schlüsselkompetenzen<br>18 Anrechnungspunkte<br>Fachwissenschaftl. Ergänzung<br>18 Anrechnungspunkte<br>Fach 1<br>132 Anrechnungspunkte |
|   |                                                                                                    |

#### GEORG-AUGUST-UNIVERSITÄT GÖTTINGEN

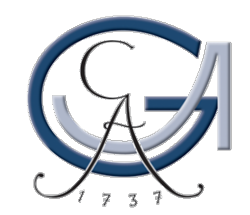

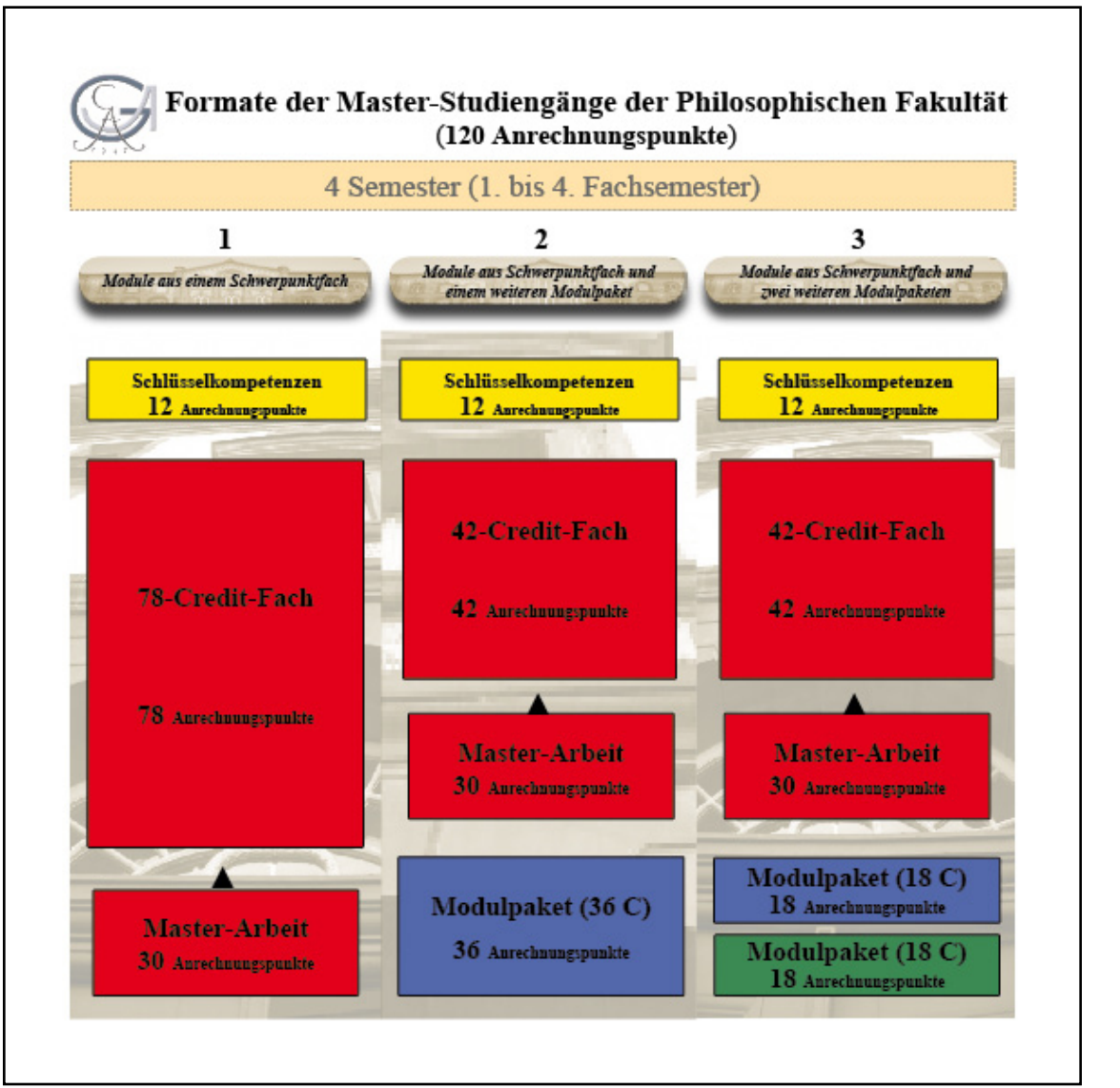

#### GEORG-AUGUST-UNIVERSITÄT GÖTTINGEN

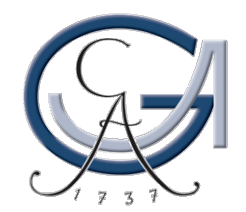

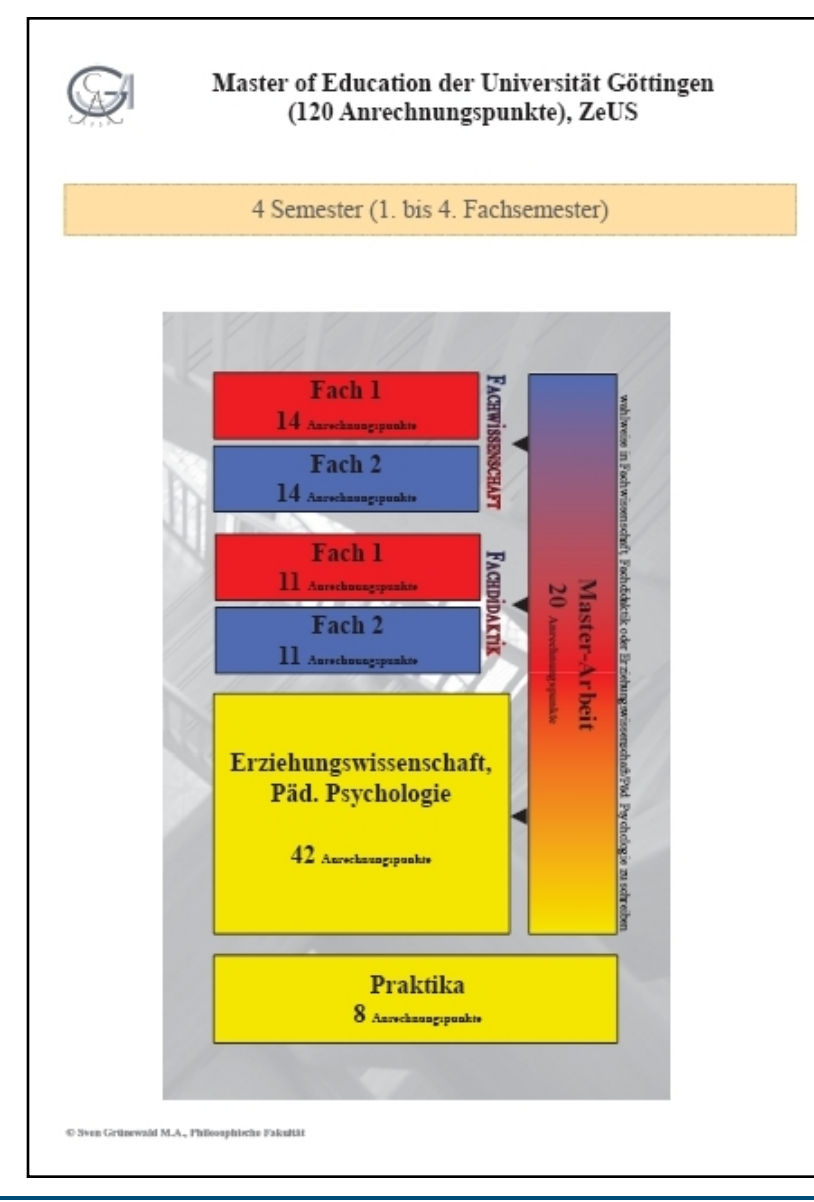